# 碳数据披露指南

2025年2月

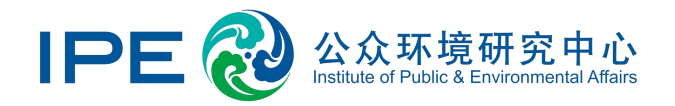

| ☆墳          | 真报须知                                   | 3  |
|-------------|----------------------------------------|----|
| —,          | 进入"用户中心"                               | 5  |
|             | 升级企业账户                                 | 6  |
| _`<br>=     | 闪动电子 讲入"在线值报"                          | 8  |
| —`<br>—`    | 内决证小,近八 江戈埃议                           |    |
| 凹、          | 使用咴订异器                                 |    |
|             | 1. 进入计算器                               |    |
|             | 2. 填与计算信息                              |    |
|             | 3. 数据校验                                |    |
| _           | 4. 核实数据质量等级                            | 27 |
| 五、          | 填写数据开提交                                | 28 |
|             | 1. 企业基本情况                              | 28 |
|             | 2. 温室气体管理基本情况                          |    |
|             | 3. 温室气体排放信息                            |    |
|             | 4. 产品碳足迹信息                             |    |
|             | 5. 温室气体减排目标及完成情况                       |    |
|             | 6. 减排行动                                | 43 |
|             | 7. 供应链温室气体管理情况                         | 46 |
|             | 8. 碳抵消信息                               | 48 |
|             | 9. 赋能社会减排信息                            | 51 |
| 六、          | 修改数据                                   | 52 |
| 七、          | 打印确认信盖章上传                              | 54 |
| Л.          | 修改确认信                                  | 60 |
| - ~~<br>+   |                                        | 60 |
| 10,         | ≪1)女/店                                 |    |
| <b>۲ </b> ۸ | <b>大石余日</b> 676                        | 64 |
| X N         |                                        | 61 |
| 1. 弭        | 增固提示同一数据周期个能重复公开披露怎么办?                 | 61 |
| 2. 弭        | 2窗提示请先提廾等级,碳数据显示等级 5,不能披露怎么办?          | 62 |
| 3. 企        |                                        | 67 |
| 4. 如        | I果业明又仵中数值为填报企业和具他企业合开统计结果,如何填报?<br>*** |    |
| 5. 减        | (排日标元)以比例刀页值,尤法保仔                      |    |
| 6. 综        | (合配耗怎么计具:                              |    |
| 7. 怎        | 这回时項报 PKTR 数据?                         | 67 |

# ☆ 填报须知

(1) 请先了解下述填报流程

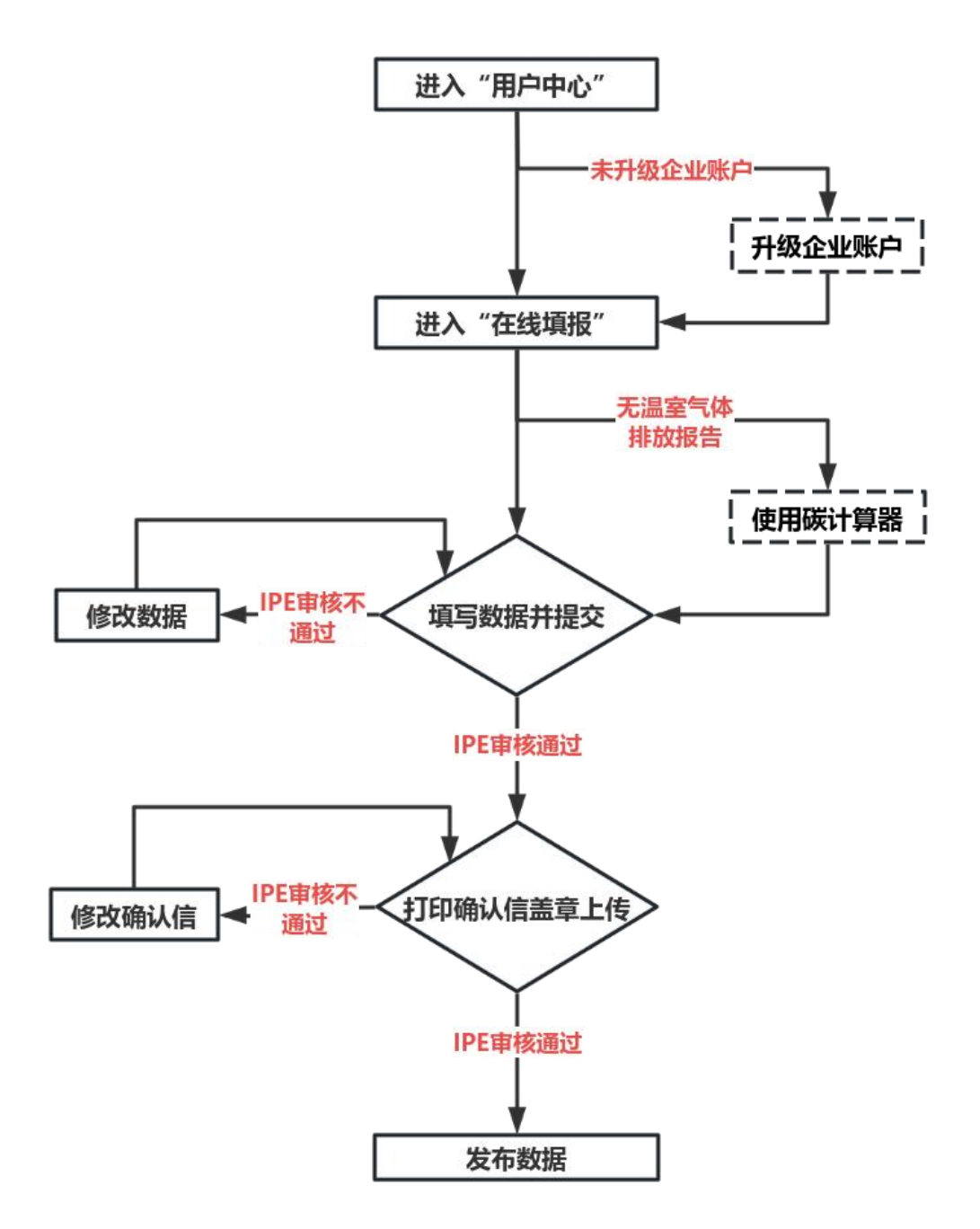

(2)请先了解下述表格中的碳数据表单<sup>1</sup>填报模块,并尽可能完整填写表单。其中,企业基本情况、温室气体排放信息、产品碳足迹信息中的基本披露信息为必填。

| 填报模块          |      | 是否必填 |
|---------------|------|------|
| 企业基本情况        | 基本披露 | 是    |
|               | 增强披露 |      |
| 温室气体管理基本情况    | 基本披露 |      |
|               | 增强披露 |      |
| 温室气体排放信息      | 基本披露 | 是    |
|               | 增强披露 |      |
| 产品碳足迹信息       | 基本披露 | 是    |
|               | 增强披露 |      |
| 温室气体减排目标及完成情况 | 基本披露 |      |
|               | 增强披露 |      |
| 减排行动          | 基本披露 |      |
|               | 增强披露 |      |
| 供应链温室气体管理     | 增强披露 |      |
| 碳抵消信息         | 基本披露 |      |
|               | 增强披露 |      |
| 赋能社会减排        | 增强披露 |      |

<sup>&</sup>lt;sup>1</sup> 本表单参照《企业温室气体信息披露指引 第 1 部分:通则》 (T/CECRPA 008-2024) 制定。企业温室气体信息披 露规则分为基本披露和增强披露。基本披露指企业基于自身能力、管理需求与合规要求,开展最基本的温室气体排放、 应对气候变化相关信息披露。增强披露指企业根据自身能力、管理需求和合规要求提高披露透明度和完整性的进阶要求。

# 一、进入"用户中心"

请打开 IPE 网站 (<u>www.ipe.org.cn</u>) ,将鼠标光标移动至右上角用户名,点击"我的绿色选择",进入"用户中心"。

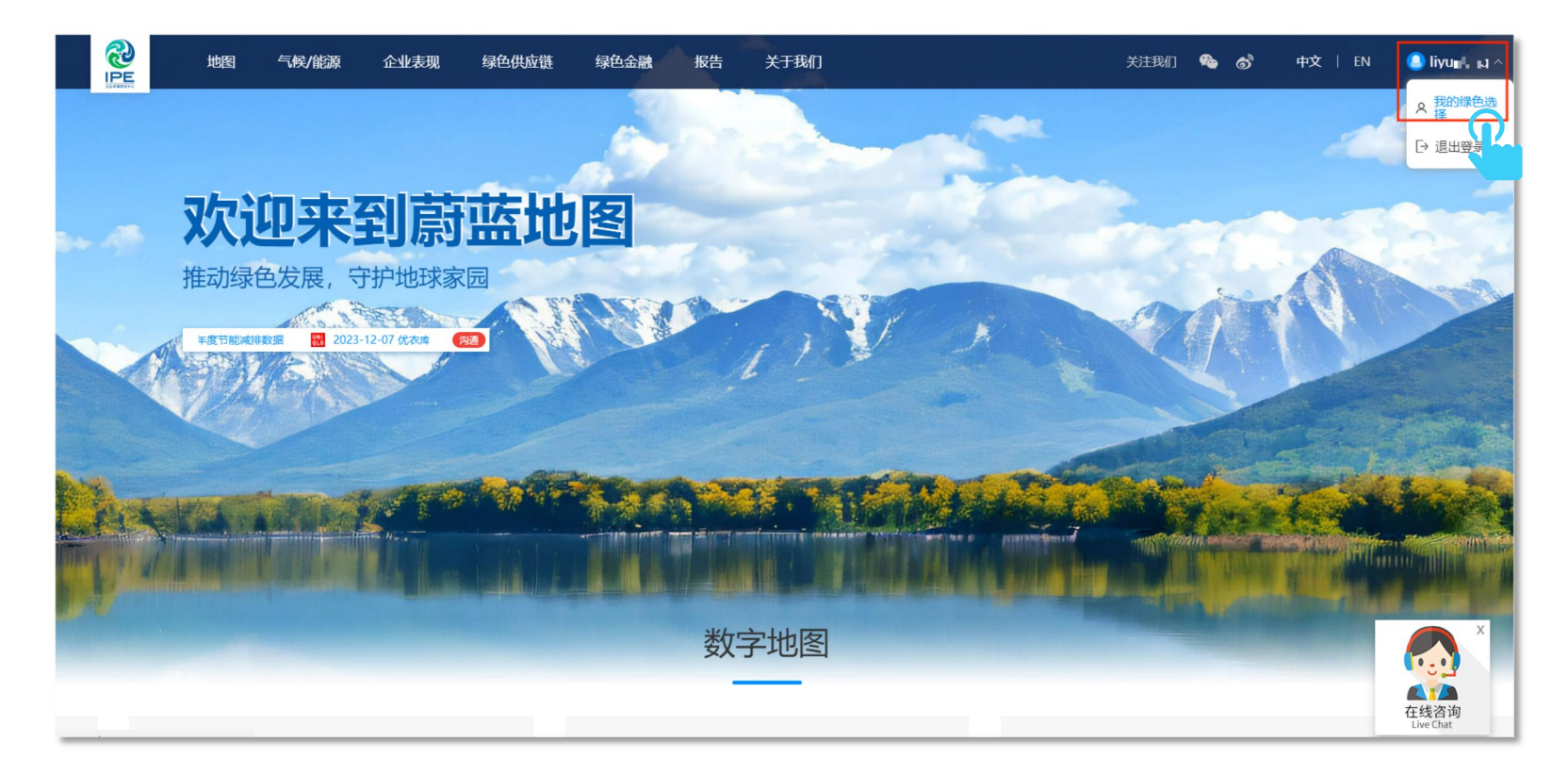

## 注: 蔚蓝地图的注册和使用完全免费。

# 二、升级企业账户

用户注册后,将默认为普通账户,如需升级企业账户,请点击"升级为企业账户"。如已经是企业账户,请跳过该步骤。

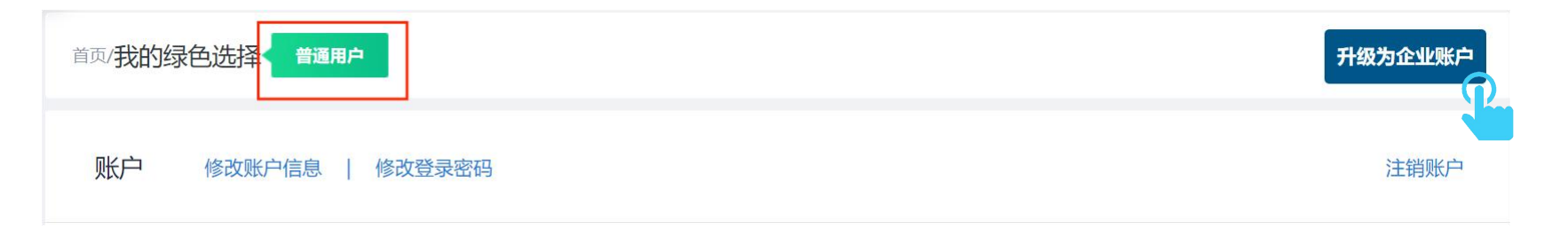

请复印营业执照,并将复印件加盖企业公章,以图片格式 (png, gif, jpg, jpeg, bmp 格式)上传认证材料,用以验证用户 与企业的关系。

|        | 升级到企业账号                 |  |  |  |  |  |  |  |  |
|--------|-------------------------|--|--|--|--|--|--|--|--|
| 企业所在地区 | 请选择国家 > 请选择 > 城市 > 区县 > |  |  |  |  |  |  |  |  |
| 企业名称   | 请输入企业名称                 |  |  |  |  |  |  |  |  |

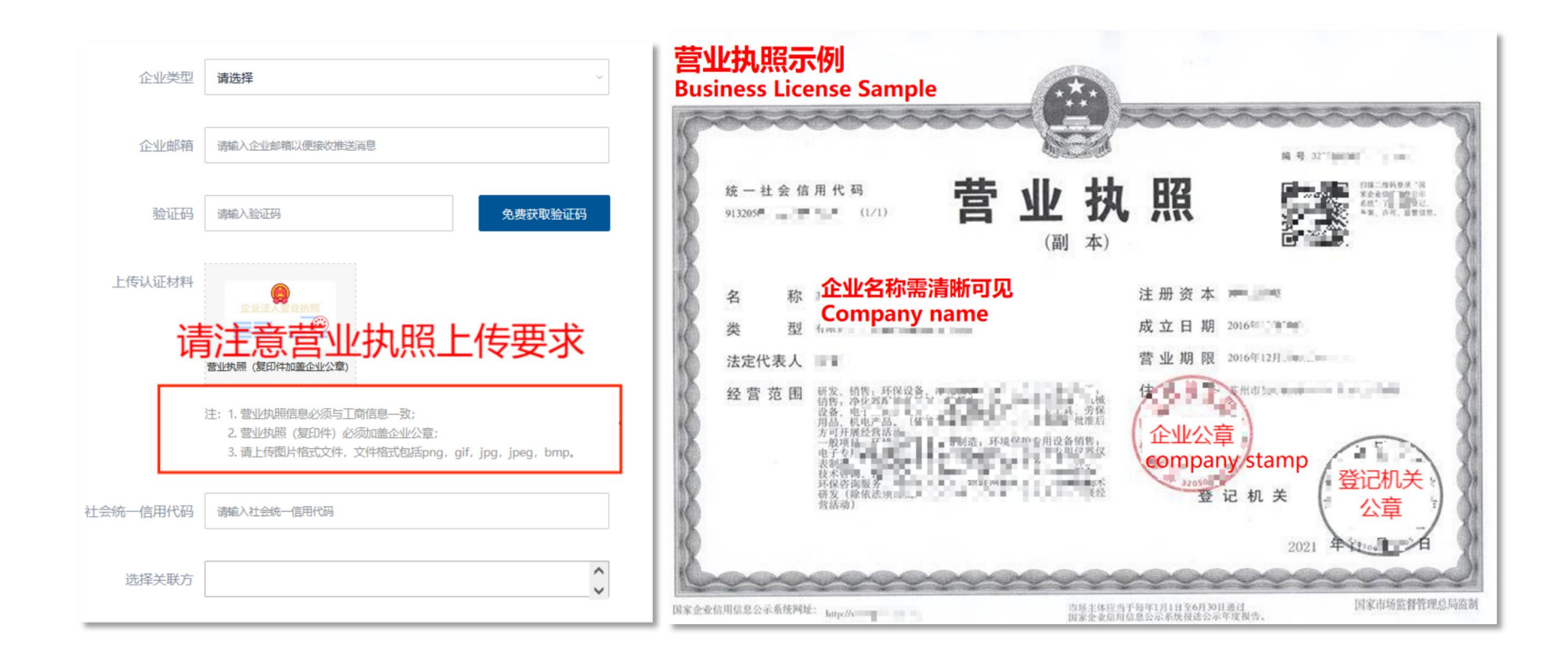

## 三、阅读提示,进入"在线填报"

## 请依次点击"数据填报"、"PRTR 及碳数据",请仔细阅读填报操作指南,进入在线填报页面。

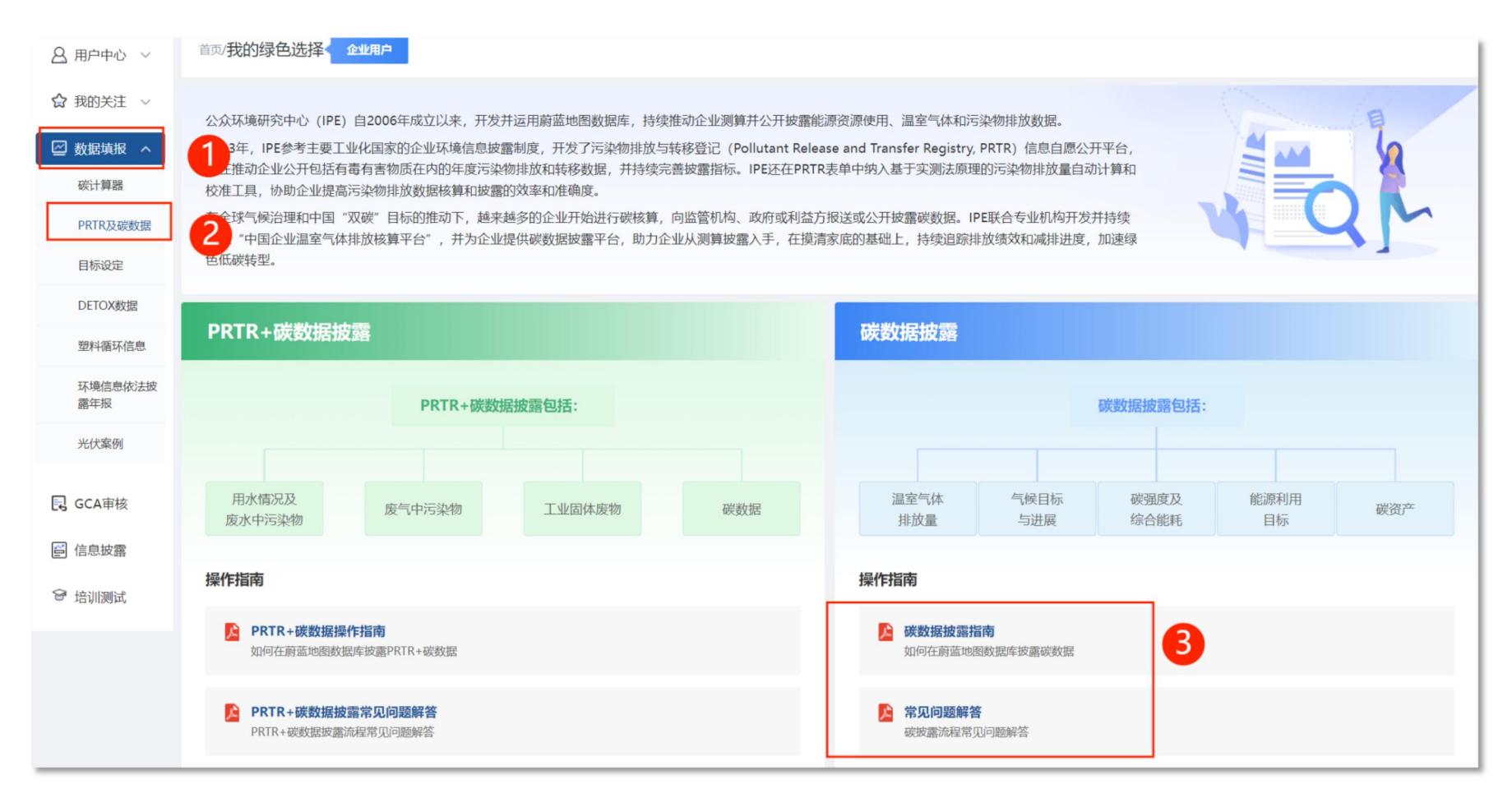

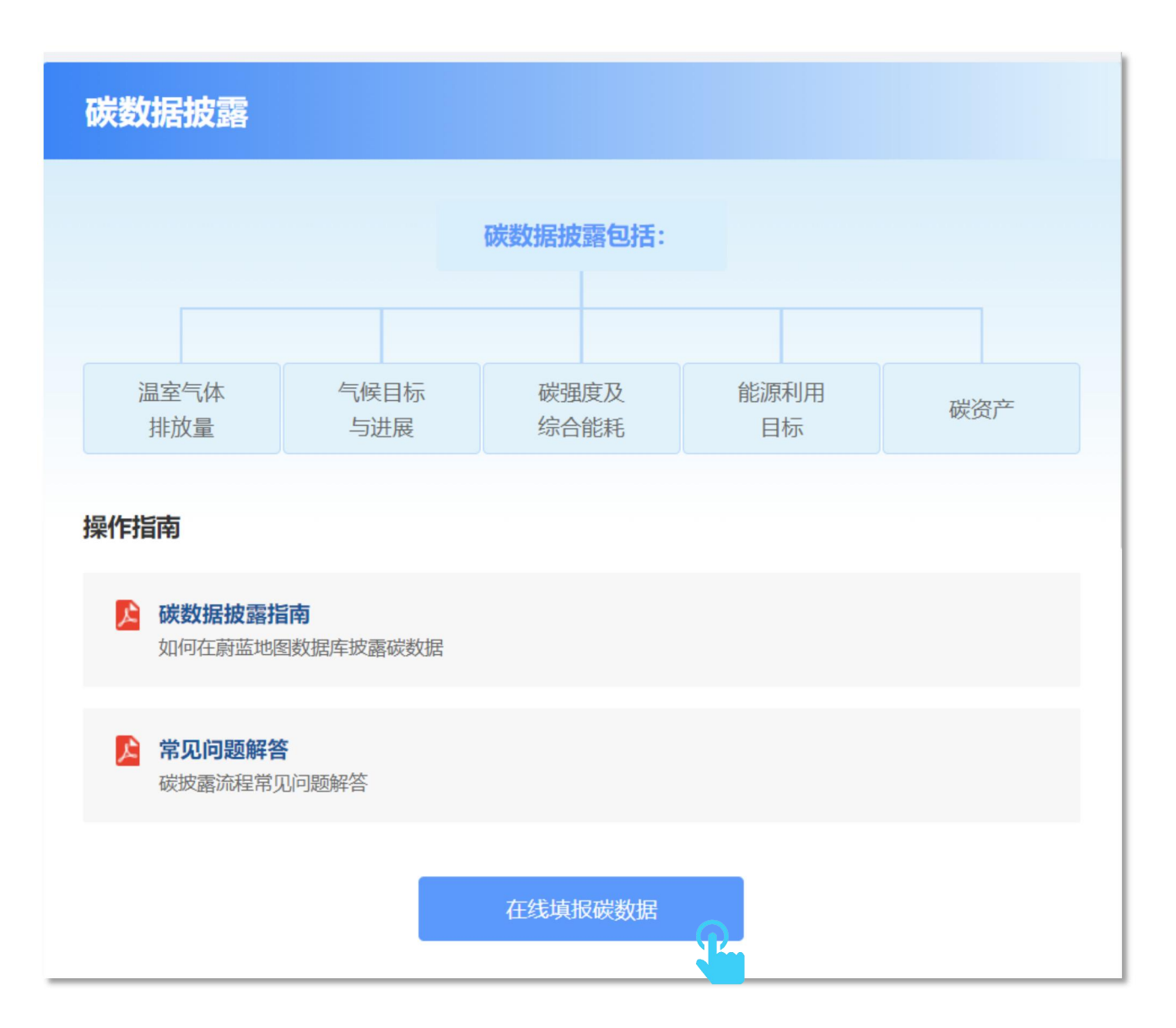

## 请拖动右侧下拉条,逐条阅读"数据填报条款",再点击"同意"。

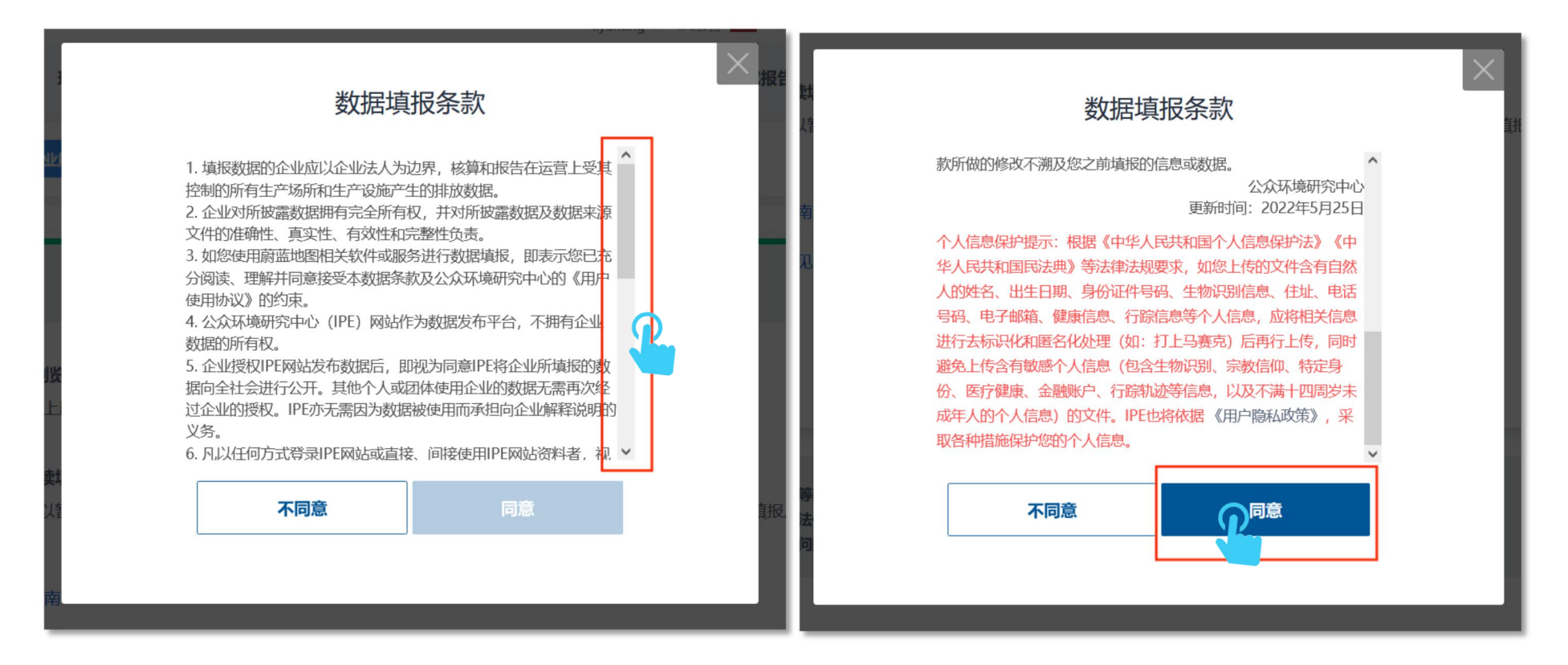

# 四、使用碳计算器

如您已有温室气体排放报告,不需要使用碳计算器,请跳过下述步骤。

# 1. 进入计算器

请打开 IPE 网站 (<u>www.ipe.org.cn</u>) , 将鼠标光标移动至右上角用户名, 点击"我的绿色选择"。依次点击"数据填报"、 "碳计算器", 前往碳计算器页面。

|                                           |                                                                                            | IPE                                                                  | 首页 环境地图                                                                    | 气候行动                                                        | 企业表现                                                                      | 绿色供应链                                                    | 我的绿色选择                                                                | 研究报告                           | 关于我们                                       |            |     |
|-------------------------------------------|--------------------------------------------------------------------------------------------|----------------------------------------------------------------------|----------------------------------------------------------------------------|-------------------------------------------------------------|---------------------------------------------------------------------------|----------------------------------------------------------|-----------------------------------------------------------------------|--------------------------------|--------------------------------------------|------------|-----|
| 各 用户中心 ~                                  | 首页/我的绿色选择< 企业用                                                                             | ф.                                                                   |                                                                            |                                                             |                                                                           |                                                          |                                                                       |                                |                                            |            |     |
| ☆ 我的关注 ~<br>◎ 数据情报 ~<br>例计算器<br>PRTR及目的发展 | 公众环境研究中心(IPE)自20<br>2013年,IPE参考主要工业化理<br>在内的年度污染物排放和转级<br>在全球气场治理和中国"双数"<br>台",并为企业提供碳数跟披露 | 06年成立以来,开发并<br>家的企业环境信息披露<br>划器,并持续完善披露排<br>目标的推动下,越来赴<br>冒坏的推动下,越来赴 | 运用蔚蓝地图数据库,持<br>制度,开发了污染物排放<br>称。IPE还在PRTR表单中<br>移的企业开始进行碳核算<br>玻麗入手,在摸清家底的 | 卖推动企业测算并<br>与转移登记(Polli<br>纳入基于实测法原<br>,向监管机构、武<br>基础上,持续追踪 | 公开披露能源资源使<br>utant Release and 1<br>理的污染物排放量自<br>均衡或利益方报送或2<br>则排放绩效和减排进度 | 用、温室气体移<br>fransfer Regis<br>同计算和校准<br>计波器碳数据<br>f,加速绿色低 | 如亏染物排放数据。<br>try, PRTR)信息自愿公开<br>工具,协助企业提高污染<br>。IPE联合专业机构开发ታ<br>碳转型。 | F平台,旨在推动<br>物排放数据核算<br>持续升级"中国 | 企业公开包括有毒有害物质<br>如披露的效率和准确度。<br>论业温室气体排放核算平 |            |     |
| 目标设定<br>DETOX数据                           | PRTR+碳数据披露                                                                                 |                                                                      |                                                                            |                                                             |                                                                           |                                                          | 碳数据披露                                                                 |                                |                                            |            |     |
| 环境信息依法被露年报                                |                                                                                            | PRTR                                                                 | +碳数据披露包括:                                                                  |                                                             |                                                                           |                                                          |                                                                       |                                | 碳数据披露包括                                    | :          |     |
| 光伏案例                                      |                                                                                            |                                                                      |                                                                            |                                                             |                                                                           |                                                          |                                                                       |                                |                                            |            |     |
| 🕞 GCA审核                                   | 用水情况及<br>废水中污染物                                                                            | 废气中污染物                                                               | 工业固约                                                                       | 本废物                                                         | 碳数据                                                                       |                                                          | 温室气体<br>排放量                                                           | 气候目标<br>与进展                    | 碳强度及<br>综合能耗                               | 能源利用<br>目标 | 碳资产 |
| ■ 信息披露                                    | 操作指南                                                                                       |                                                                      |                                                                            |                                                             |                                                                           |                                                          | 操作指南                                                                  |                                |                                            |            |     |
| ☞ 培训测试                                    | PRTR+碳数据操作指南                                                                               | i                                                                    |                                                                            |                                                             |                                                                           |                                                          | 」 碳数据披露指南                                                             | í.                             |                                            |            |     |

# 请点击"企业碳排放"。

| 企业磁排放  | 了。 产品碳质 | <b>达</b> 项目碳 | 排放 会议 | 碳中和   |     |     |  |
|--------|---------|--------------|-------|-------|-----|-----|--|
| 1 我的核算 | 算数据     |              |       |       |     |     |  |
|        |         |              |       |       |     |     |  |
|        | 业碳排放    | 产品碳足边        | 迩     | 项目碳排放 | 会议硕 | 炭中和 |  |

# 2. 填写计算信息

# 请填写企业名称、企业所属行业等信息。

| <ul> <li>企业信息</li> <li>数据填写</li> </ul> | 请填写企业信息                                                          | 中国企业温室气体排放核算平台  企业所属行业请按照营业执<br>照或排污许可中的行业类别<br><u>填写</u>                                          |                     |            |  |  |  |  |
|----------------------------------------|------------------------------------------------------------------|----------------------------------------------------------------------------------------------------|---------------------|------------|--|--|--|--|
| 计算结果                                   | * 企业名称                                                           |                                                                                                    | * 企业所属行业⑦           | 电子设备制造     |  |  |  |  |
| 1774AX                                 | * 报告起始时间                                                         | 2021-01-01                                                                                         | * 报告结束时间            | 2021-12-31 |  |  |  |  |
|                                        | *地区⑦                                                             | (                                                                                                  | 地址⑦                 | 具体地址       |  |  |  |  |
|                                        | 生产经营变化情况                                                         | 如适用,应包括: a)企业合并、分立、关停或搬迁情况; b)设备设施地理边界变化情况; c) =<br>生产运营系统关停或新增项目生产等情况; d)较上一年度变化,包括核算边界、排放源等变化情况。 |                     |            |  |  |  |  |
|                                        | 报告起始时间和报告结束时间请                                                   | 填写自然年(即,某年份1月<br>家中兄有要求 達在 "生产经                                                                    | <u>1日-12月31日),如</u> |            |  |  |  |  |
|                                        | <u>企业内部数据统计情况为财年或各户另有要水,请往"生产经宫变化情况"中说明</u><br>☑ 请同意我们的隐私条款和服务协议 |                                                                                                    |                     |            |  |  |  |  |
|                                        |                                                                  |                                                                                                    |                     |            |  |  |  |  |
|                                        |                                                                  |                                                                                                    |                     |            |  |  |  |  |

## 请勾选"请同意我们的隐私条款和服务协议",点击"保存并下一步"。

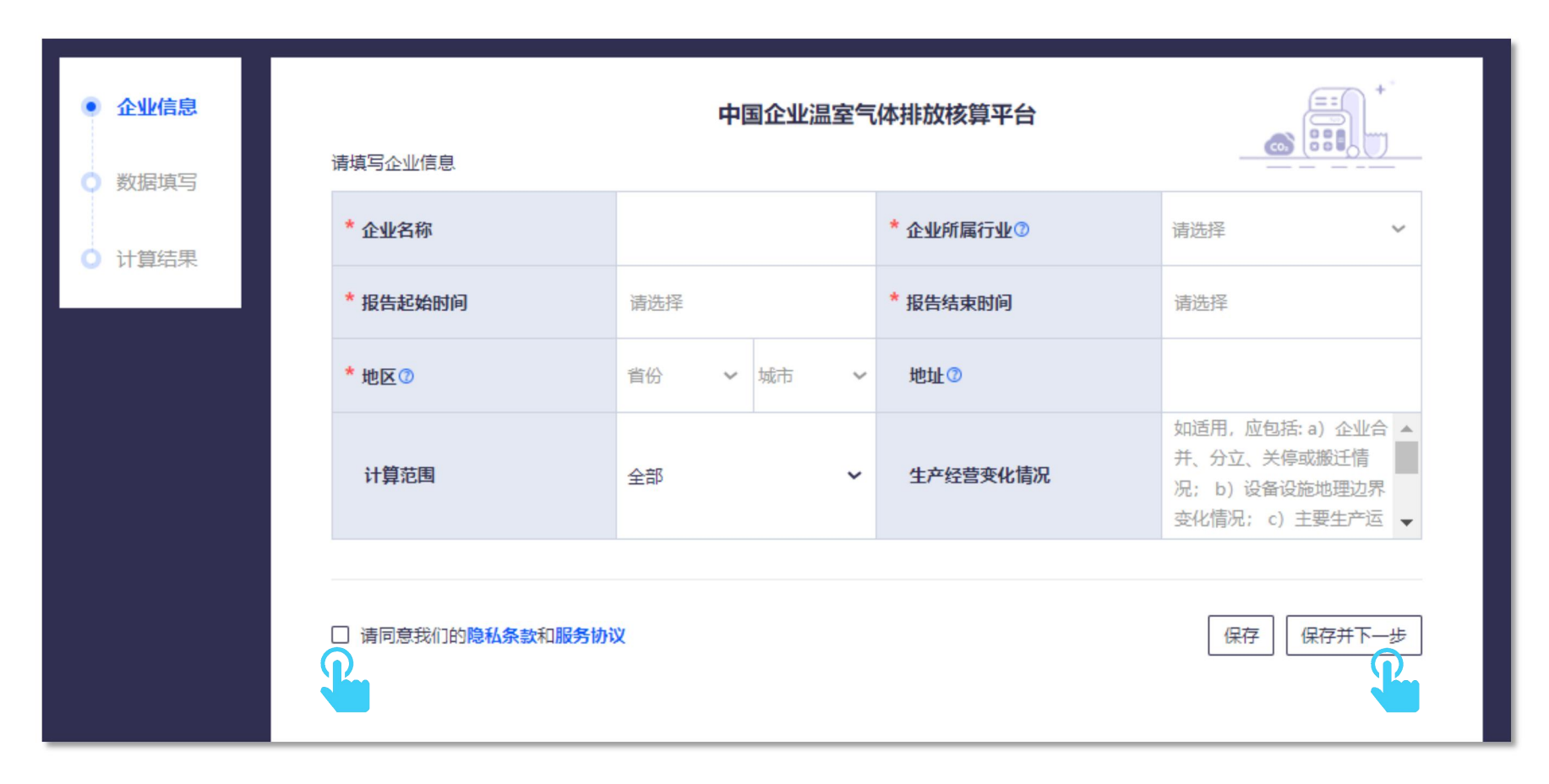

请勾选是否使用电力。如勾选是,请点击"单个添加"。

| 企业内部排放  |                      |           |         |      |      |                                           |     |
|---------|----------------------|-----------|---------|------|------|-------------------------------------------|-----|
| 🦻 电力 🕑  | り 热力 🛛 🕺             | 化石燃料燃烧    |         |      |      |                                           |     |
| * 是否使用电 | <b>力?</b> 如何收<br>〇 否 | 軋电力数据?    |         |      |      | <b>电力</b><br>0<br>排放量(tCO <sub>2</sub> e) | 1   |
| 指标 数值   | 单位                   | 排放量 (tCO2 | e) 数据周期 | 数据来源 | 证明文件 | 设备设施                                      | 操作  |
| 单个添加 +  |                      |           |         |      |      | 上一步                                       | 下一步 |

# 请选择排放源"购入电量",填写相关信息。

| * 请选择排放源 | 购入电量              | č       |           |       |        |      |
|----------|-------------------|---------|-----------|-------|--------|------|
| * 购入电量   |                   |         | 千瓦时 (麿) 🗸 | * 地区  | 北京 🗸   | 北京 🗸 |
| * 用电排放因子 | 排放因子 恢复默认值 0.8843 |         | tCO2/兆瓦时  | 数据周期  | 开始时间   | 结束时间 |
| 数据来源⑦    |                   | 请选择     | ~         | 证明文件⑦ | + 添加附件 |      |
| 设备设施⑦    |                   | 例如锅炉、空日 | 动。        |       |        |      |

# 请选择数据来源,并点击"+",上传证明文件。

| 数据来源⑦ | 发票收据                                                    | ~     | 证明文件⑦    | + 添加附件 |
|-------|---------------------------------------------------------|-------|----------|--------|
| 设备设施⑦ | 请选择<br>发票收据<br>抄表记录                                     |       | <u>n</u> |        |
|       | 财务明细账<br>出入库统计台账<br>购销存台账<br>能源购进、消费与库存<br>生产报表<br>实测数据 | 字 (B2 | 205-1表)  |        |
|       | 头测数据<br>物联网接入                                           |       |          |        |

# 填写完成后,请点击确认。

| * 请选择排放源 | 购入电量         | ~       |               |       |            |        |  |
|----------|--------------|---------|---------------|-------|------------|--------|--|
| * 购入电量   |              |         | 千瓦时 (度) 🗸     | * 地区  | 北京、        | ✓ 北京 ✓ |  |
| * 用电排放因子 | 用电排放因子恢复默认值( |         | tCO2/兆瓦时 数据周期 |       | 开始时间  结束时间 |        |  |
| 数据来源⑦    | 数据来源② 请选择    |         | ~             | 证明文件⑦ | + 添加附件     |        |  |
| 设备设施⑦    |              | 例如锅炉、空厂 | 玉机            |       |            |        |  |
|          |              |         | 确认            | 取消    |            |        |  |

请勾选是否使用蒸汽。如勾选"是",请点击"单个添加"。

| 企业内部排放        |                |            |      |      |      |                                          |     |
|---------------|----------------|------------|------|------|------|------------------------------------------|-----|
| 👂 电力 👌        | 热力 🙆 化石        | 加料燃烧 🗐 工   |      |      |      |                                          |     |
| * 是否使用蒸浴<br>是 | ↓? 如何收集蒸汽数 ○ 否 | 文据?        |      |      |      | <b>热力</b><br>0<br>排放量(tCO <sub>2</sub> e | )   |
| 指标数值          | 单位 月           | 放量 (tCO2e) | 数据周期 | 数据来源 | 证明文件 | 设备设施                                     | 操作  |
| 单个添加 +        |                |            |      |      |      | 上一步                                      | 下一步 |

## 排放源请选择"购入热量",请填写购入热量相关信息。请使用蒸汽单位转换工具。

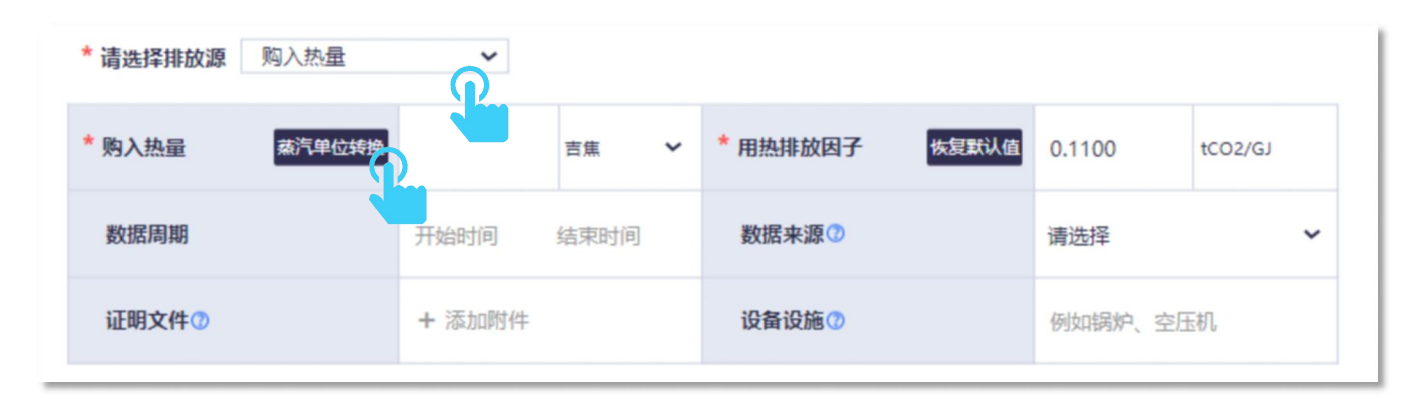

输入购入蒸汽信息后,请点击"转换"。转换完成后,请复制转换结果,并返回填写购入热量。

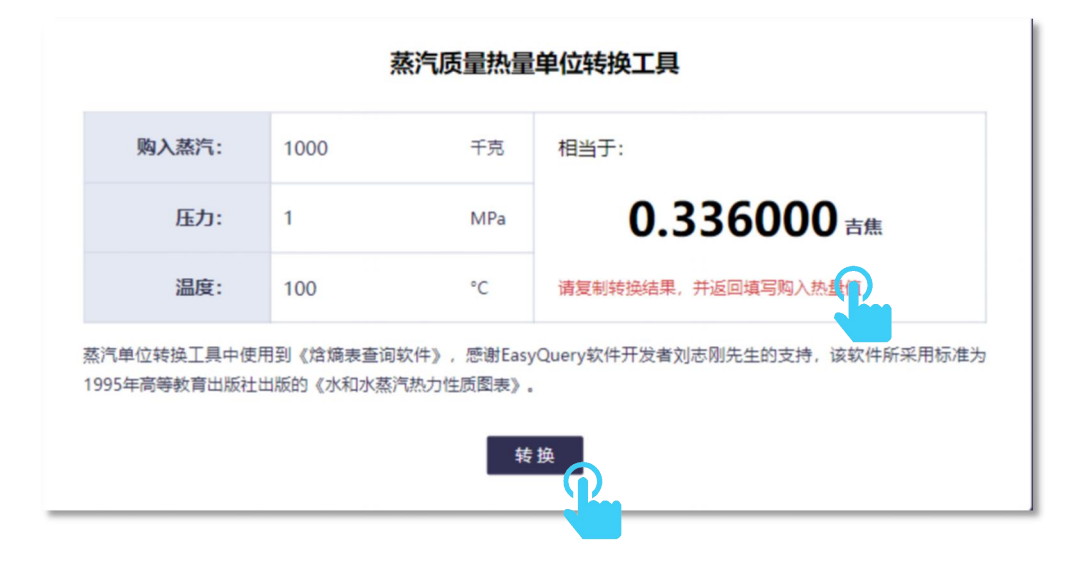

# 请填写数据周期、数据来源等购入热量等信息,并上传证明文件。完成填写后请点击"确认"。

| * 请选择排放源 | 购入热量   | ~          |            |          |       |        |         |
|----------|--------|------------|------------|----------|-------|--------|---------|
| * 购入热量   | 蒸汽单位转换 | 111        | 吉焦 🗸       | * 用热排放因子 | 恢复默认值 | 0.1100 | tCO2/GJ |
| 数据周期     |        | 2024-01-30 | 2024-02-08 | 数据来源⑦    |       | 发票收据   | ~       |
| 证明文件⑦    |        | + 添加附件     |            | 设备设施⑦    |       | 111    |         |
|          |        |            | 确认         | 取消       |       |        |         |

如有化石燃料燃烧、工业生产过程、回收利用等企业内部排放过程,请填写相关信息,并点击"下一步"。

| 企业内部排                               | 放价值    | 直链排放 可再生    | 上能源 能耗数       | 据           |      |            |     |
|-------------------------------------|--------|-------------|---------------|-------------|------|------------|-----|
| <b>多</b> 电力                         | む 热力   | 🗟 化石燃料燃烧    | 自 工 业 生 产 过 程 | 🗘 回收利用      | ]    |            |     |
| <mark>* 是否使</mark><br><sup>量?</sup> | 用燃油、燃气 | 或燃煤等化石燃料?   | 什么是化石燃料? 如何收  | 集数据? 如何提升数据 | 反    | 化石燃料燃      | 烧   |
| ● 是                                 | 〇 否    |             |               |             |      | 排放量 (tCO2e | ;)  |
| 指标                                  | 数值 单位  | 排放量 (tCO2e) | ) 数据周期        | 数据来源        | 证明文件 | 设备设施       | 操作  |
| 单个添加 +                              |        |             |               |             |      | 上一步        | 下一步 |

如企业自建新能源设施(如建设光伏设施自发自用),或外购绿电(需提供绿色电力消费凭证),请点击"可再生能源",并点击单个添加,填写相关信息。

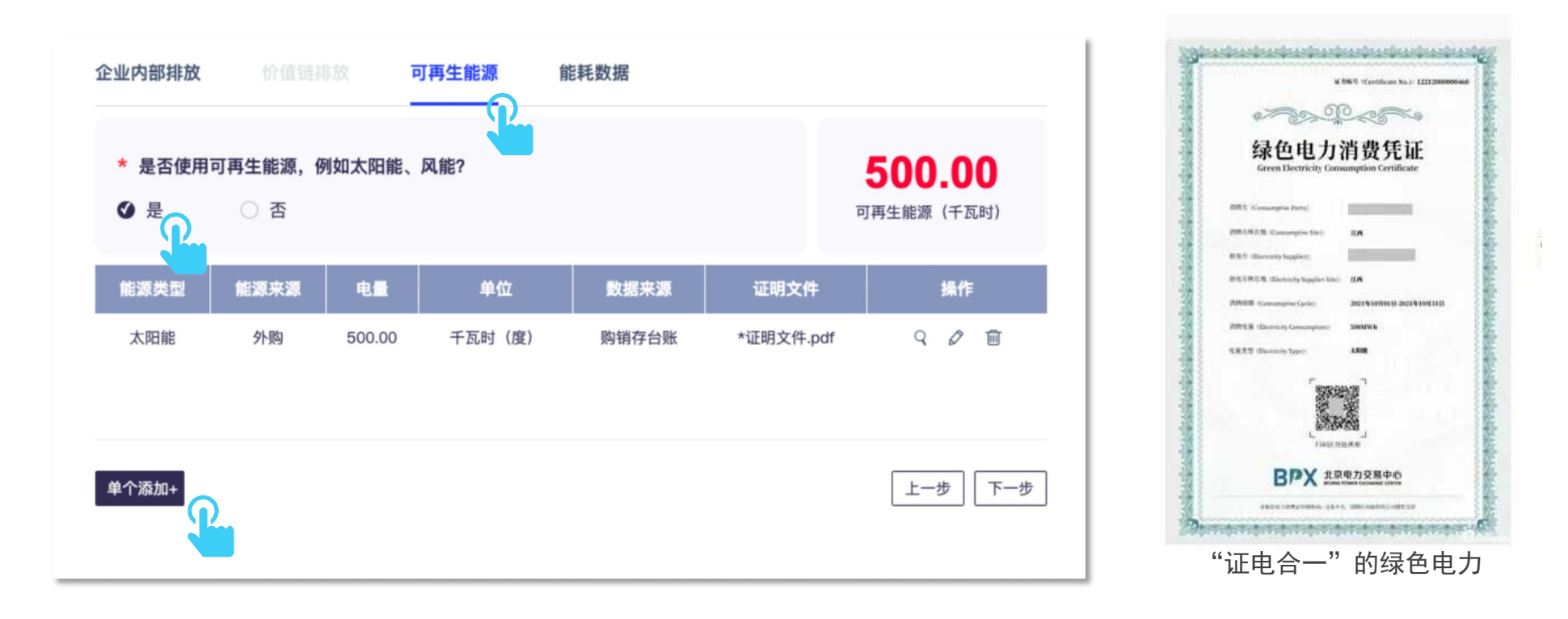

如果企业购买绿色电力证书 (GRE) 或可再生能源电力证书 (I-REC) ,请在本指南"五、填写数据并提交"的"5.填写碳抵消信息"中填写上传。

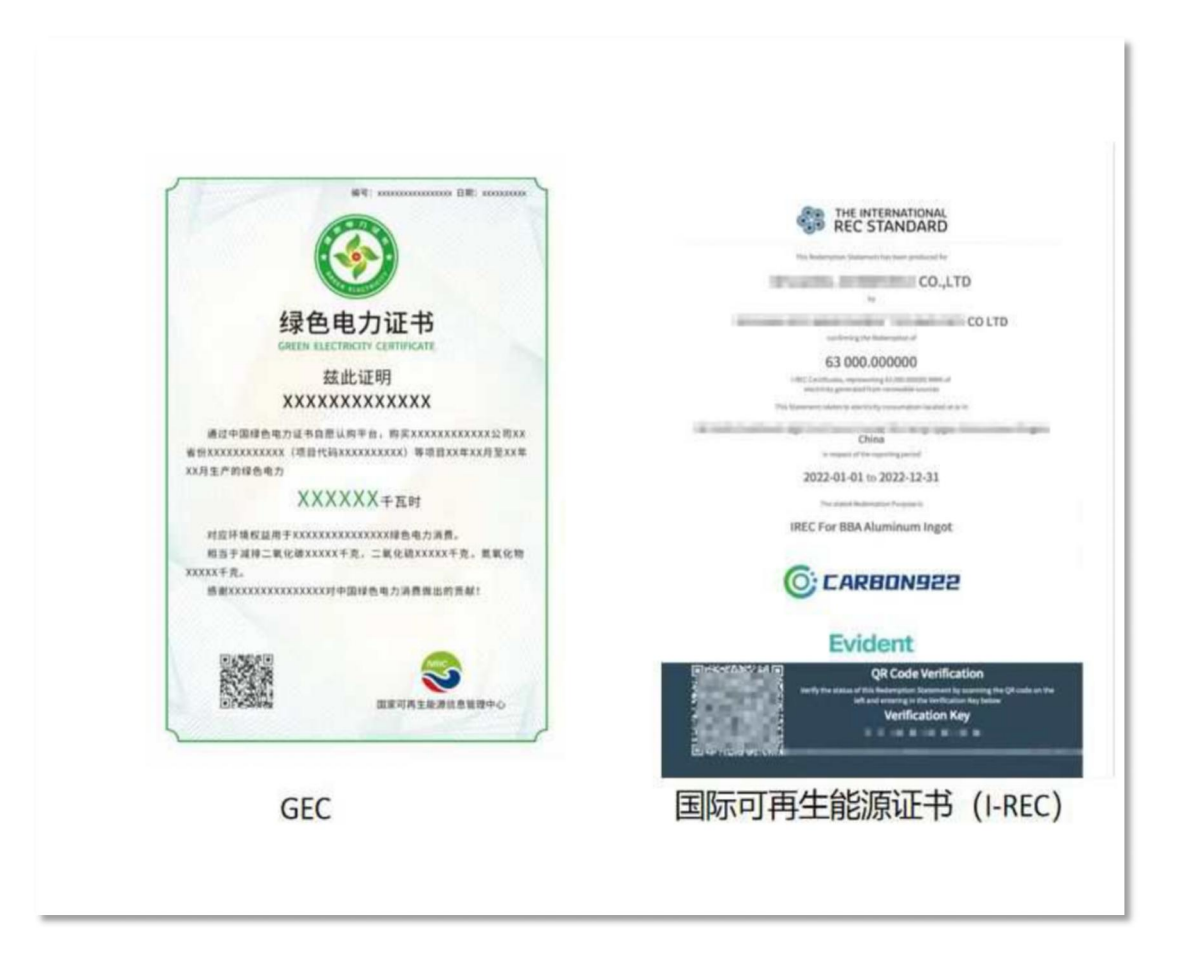

# 请填写能源类型、电量、数据来源等信息,并上传证明文件。完成后,请点击"确认"。

| * 能源类型 | 太阳能 、             | 能源来源 | 请选择 |
|--------|-------------------|------|-----|
| 电量     | 例如: 500 千瓦时 (度) ~ | 数据来源 | 请选择 |
| 证明文件   | + 添加附件            | 设备设施 |     |
|        | 确认                | 取消   |     |

3. 数据校验

请选择"第二套来源文件"或"能源购进、消费与库存 205-1 表",上传相关文件,并依据文件中的信息填写数据,用于数据 校验。如无相关文件,请点击"无,请说明"并说明相关情况。请点击"保存并下一步"。

| 并上传数据表,或提供主要<br>验。 | 排放源活动水平数据的第二套 | 来源证明文件用于数据校                 | 10832.45<br><sup>吨标煤</sup> |
|--------------------|---------------|-----------------------------|----------------------------|
| ✓ 数据来源B205-1表      | ○ 第二套来源文件     | ○ 无,请说明                     |                            |
| \$<br>             |               | 10832.45                    | 吨标煤                        |
| * 电力消费量            |               | 1462.73                     | 万千瓦时                       |
| * 热力消费量 (如不涉及可填0)  |               | 262630.82                   | 百万千焦                       |
| * 证明文件             |               | (205-1)能源购进、消费与库存<br>+ 添加附件 | 孕-2023年全年.xls ×            |

如计算结果经能耗数据交叉校验偏差较大,请点击"是",并返回检查数据。请确认电力单位等数据换算正确。

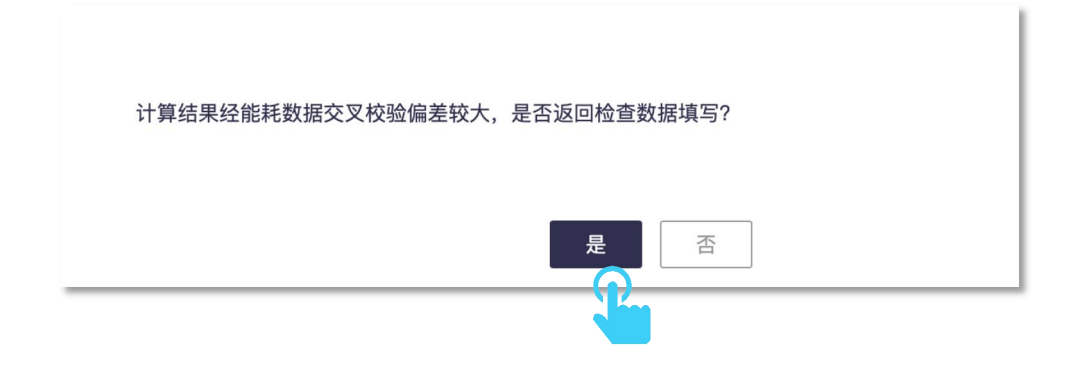

4. 核实数据质量等级

如数据质量等级为 5, 请点击"提升数据质量", 系统将告知提升至等级 4 所缺失的条件, 请返回修改数据。 如数据质量等级不为 5, 可跳过该步骤。

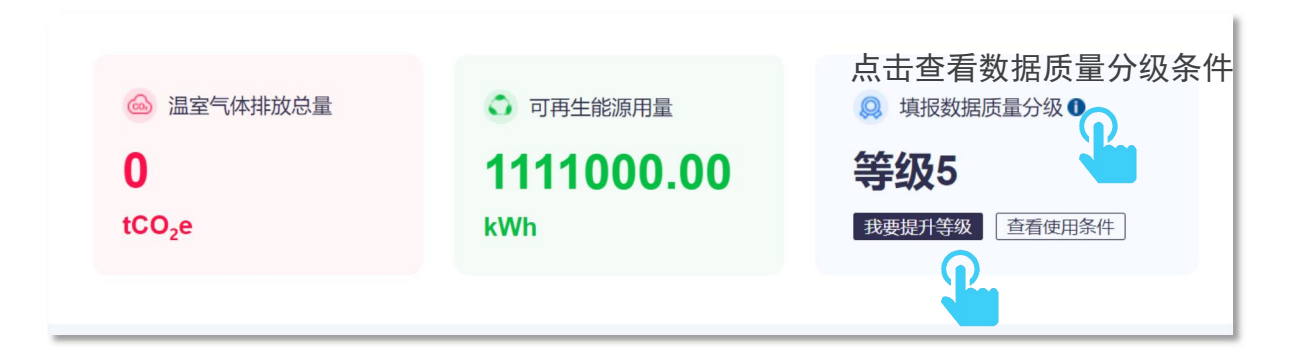

# 五、填写数据并提交

# 1. 企业基本情况

请点击企业基本情况,点击"基本披露",填写相关信息。填写完成后点击"保存并跳转下一步"。

| <u>角</u> 企业基本情况         | 基本披露                                  |
|-------------------------|---------------------------------------|
| - #####                 | *行业 批发和零售业 ~                          |
| 当 温室气体管理基本 (m).         | <ul> <li>地区 中国 → 統工 → 統州 →</li> </ul> |
| 🦥 温室气体排放信息              | * 企业规模 调选择 ~                          |
| 产品碳足迹信息                 | * 是否属于硕市场重点排放单位 请选择 🗸                 |
| 公 温室气体减排目标及完成情况     成情况 | * 企业基本经营情况                            |
| 💅 减排行动                  |                                       |
| • 供应链温室气体管理             | * 披露覆盖范围                              |
| ① 碳瓶消信息                 |                                       |
| <b>京</b> 赋能社会减排         | * 披露周期-开始的间                           |
|                         | • 披露调明-tā東bī间                         |
|                         |                                       |
|                         | 保存并跳转下一步                              |
|                         |                                       |

#### 请注意:

企业规模的划分通常基于**从业人员数量、营业收入、资产总额**等指标,并结合行业特点进行分类。如果企业不了解其自身企业规模,可以参考国家统计局《统计上大中小微型企业划分办法(2017)》。网址链接: https://www.stats.gov.cn/sj/tjbz/gjtjbz/202302/t20230213 1902763.html

碳市场重点排放单位指按照《碳排放权交易管理暂行条例》(国务院令第775号)、《碳排放权交易管理办法(试行)》(生态环境部令第19号)、生态环境部办公厅《关于做好2023-2025年发电行业企业温室气体排放报告管理有关工作的通知》(环办 气候函〔2023〕43号)、生态环境部办公厅《关于做好2023-2025年部分重点行业企业温室气体排放报告与核查工作的通知》 (环办气候函〔2023〕332号)等政策要求,纳入全国或地方碳市场的重点排放单位。

企业基本情况请填写经营范围、主营业务、主要产品、员工数量等信息。

披露覆盖范围需包括设施、设备和场所以及时间跨度等。

披露周期建议填写自然年(即,某年份1月1日-12月31日)。

# 请填写增强披露信息,点击"保存并跳转下一步"。

| <u>自</u> 企业基本情况           | 増强披露             |
|---------------------------|------------------|
| - 基本披露<br>- 增强披露          | 历史年度气候信息披露次数     |
| 日 温室气体管理 兄                | 按露依据             |
| 🦀 温室气体排放信息                | 履行相关国内外倡议、声明等的情况 |
| 🌾 产品碳足迹信息                 |                  |
| 道室气体减排目标及完成情况             | 保存并跳转下一步         |
| <b>步</b> 减排行动             |                  |
| • 供应链温室气体管理               |                  |
| <ul> <li>碳抵消信息</li> </ul> |                  |
| <b>京</b> 赋能社会减排           |                  |

# 2. 温室气体管理基本情况

请点击"温室气体管理基本情况"后点击"基本披露",填写是否建立内部温室气体管理体系等信息。

| PE 🛞 公众环境研究中心   |                      |            | 我的爆色选择                                                          | ) liyunting ~ |
|-----------------|----------------------|------------|-----------------------------------------------------------------|---------------|
| <u>。</u> 企业基本情况 | 基本披露                 |            |                                                                 | 提交            |
| 💾 温室气体管理基本情况    | 是否建立内部温室气体管理体系       | 是          |                                                                 |               |
| - 基本投票          | 请在文本框中描述实施情况         |            |                                                                 |               |
| 二 温室气体排         |                      |            | 可点击AI按钮,打开问答伙伴咨询填报问题                                            |               |
| 产品碳足迹信息         | 是否制定企业气候政策/声明        | 是          |                                                                 | 2 ×           |
| ④ 温室气体减排目标及完成情况 | 请在文本框中描述具体内容         |            | Hi,下午好,我是您的专属AI问答伙!<br>我可以帮你解答环境相关问题。尝试问我一些问题吧·                 | ¥<br>~        |
| <b>梦</b> 减期行动   |                      |            | 内部温客气体管理体系 内部温客气体管理体系 内部温客气体管理                                  | 体系            |
| • 供应链温室气体管理     | 是否安排专人负责管理           | <u>₽</u> ∨ | ③ 什么是内部温室气体管理体系?                                                |               |
| ● 碳抵消信息         | 请在文本框中描述具体内容         |            | <ul> <li>即何建立内部温室气体管理体系?</li> <li>建立内部温室气体管理体系建立的好处?</li> </ul> |               |
| 🧰 赋能社会减排        |                      |            |                                                                 | _             |
|                 | 是否存在和温室气体排放管理相关的行政处罚 | 是          |                                                                 |               |
|                 | 请在文本框中框描述相关违法情况的处理措施 |            |                                                                 |               |
|                 |                      |            | DeepSeek 可以问我任何问题                                               | 0             |
|                 | 履约和配额清缴情况            | 适用 🗸       | 回复内容均由影选定的AI模型生成人工智能模型生成,内容的准确性和完整性无法保                          | 证,不代表我们的态度或观点 |

# 请点击"保存并跳转下一步"。

| <u>自</u> 企业基本情况     | 请在文本框中描述实施情况         |        |          |   |
|---------------------|----------------------|--------|----------|---|
| 😕 温室气体管理基本情况        |                      |        |          |   |
| - 基本披露<br>- 増强披露    | 是否制定企业气候政策/声明        | 是・     |          |   |
| 🧼 温室气体排放信息          | 请在文本框中描述具体内容         |        |          |   |
| 🎲 产品碳足迹信息           |                      |        |          |   |
| び 温室气体减排目标及完<br>成情况 | 是否安排专人负责管理           | 是      |          |   |
| <b>子</b> 减排行动       | 请在文本框中描述具体内容         |        |          |   |
| • 供应链温室气体管理         |                      |        |          |   |
| ● 碳抵消信息             | 是否存在和温室气体排放管理相关的行政处罚 | 是    ~ |          |   |
| <b>中</b> 赋能社会减排     | 请在文本框中框描述相关违法情况的处理措施 |        |          |   |
|                     | 履约和配約青缴情况            | 请选择    |          |   |
|                     |                      |        | 保存并跳转下一步 |   |
|                     |                      |        |          | • |

# 请填写增强披露信息,点击"保存并跳转下一步"。

| <u>自</u> 企业基本情况  | 增强披露<br>提交                                        |
|------------------|---------------------------------------------------|
| 二 温室气体管理基本情况     | 董事会和管理层对气候相关风险与机遇的营治情况                            |
| - 基本披露<br>- 增强波震 |                                                   |
| 🎳 温室气体排放信息       | 供应商管理体系建设情况                                       |
| 🔹 产品碳足迹信息        |                                                   |
| ③ 温室气体减排目标及完成情况  | 气候相关风险和机遇的识别与应对措施                                 |
| 🍞 减排行动           |                                                   |
| • 供应链温室气体管理      | 采用情景分析等方式进行气候适应性评估                                |
| ● 碳抵消信息          |                                                   |
| <b>突</b> 赋能社会减排  | 保存 保存并跳转下一步 的 一 一 一 一 一 一 一 一 一 一 一 一 一 一 一 一 一 一 |
|                  |                                                   |
|                  |                                                   |

# 3. 温室气体排放信息

请点击"温室气体排放信息"后点击"基本披露"。

| <u>i</u> | 企业基本情况            | 基本披露 关键 A A A A A A A A A A A A A A A A A A |   | 关联计算器数据 提交 |
|----------|-------------------|---------------------------------------------|---|------------|
|          | 温室气体管理基本情况        | 核算依据的标准或指南                                  |   |            |
| Ö        | 温室气体排放信息          | 温室气体排放总量(范围1+2) 0 tCO2e                     |   |            |
|          | - 基本披露<br>- 增强披露  | * 范围1排放量(直接排放) tCO2e                        |   |            |
| Ťŗ       | 产品碳足迹信息           | 范围2排放量(和外购能源相关的间接排放) 0 tCO2e                |   |            |
| ଓ        | 温室气体减排目标及完<br>成情况 | 基于市场 tCO2e                                  |   |            |
| Ŷ        | 减排行动              | 基于位置 tCO2e                                  |   |            |
| ♦        | 供应链温室气体管理         | 未知基于市场或基于位置 tCO2e                           |   |            |
| 1        | 碳抵消信息             | *温室气体排放报告 +                                 |   |            |
| ģ        | 赋能社会减排            |                                             |   |            |
|          |                   | 全国温室气体重点排放单位排放信息披露 请选择                      | ~ |            |
|          |                   | 保存                                          |   |            |

# 如果您曾使用过碳计算器,请点击右上角的"关联计算器数据"。选择需要关联的数据后,点击"确定"。如果您未使用过碳计算器,请跳过下述关联计算器的步骤,直接填写信息。

| <u> </u> 企业基本情况         | 基本披露                     | 关联计算器数据 提交 |
|-------------------------|--------------------------|------------|
| 😑 温室气体管理基本情况            | 核算依据的标准或指南               |            |
| 🦉 温室气体排放信息              | 温室气体排放总量 (范围1+2) 0 tCO2e |            |
| - 基本按照<br>- <b>增强按器</b> | * 范围1排放量(直接排放) tCO2e     |            |

|                           | 核算进        | <b>挂行中的碳数据</b> | ,如需报送,请 | 间到计算器点击 ' | '完成并退出"。  |        |             |        |
|---------------------------|------------|----------------|---------|-----------|-----------|--------|-------------|--------|
| *++== == **=              | 排放总量 (tCO2 | e)             |         |           |           | ****** | 彩短所自体你      | +5.1/- |
| 数据周期                      | 范围1        | 范围2            | 范围3     | 范围1+2     | 范围1+2+3   | 核算进柱   | 核算进程 数据质量等级 | 1991 F |
| 2024-01-01 ~ 2024-12-31   | 95286.11   | 63270.70       | -       | 158556.82 | 158556.82 | 已完成    | 5级          | 查看     |
| 201 201 201 ~ 2023-12-31  | -          | 11.98          | 0       | 11.98     | 11.98     | 已完成    | 4级          | 查看     |
| 0 2023-01-01 ~ 2023-12-31 | -          | 5.99           | -       | 5.99      | 5.99      | 已完成    | 4级          | 查看     |
| O 2024-08-05 ~ 2024-08-07 | 328751.30  | 8.99           | -       | 328760.29 | 328760.29 | 已完成    | 5级          | 查看     |

| 2023-01-01 ~ 2023-07-18 | - | - | - | 0 | 0 | 进行中 | 5级 | 查看  ▼ |
|-------------------------|---|---|---|---|---|-----|----|-------|
|                         |   |   |   |   |   |     | 取消 | 确定    |
|                         |   |   |   |   |   |     |    |       |

## 请点击"保存并跳转下一步"。

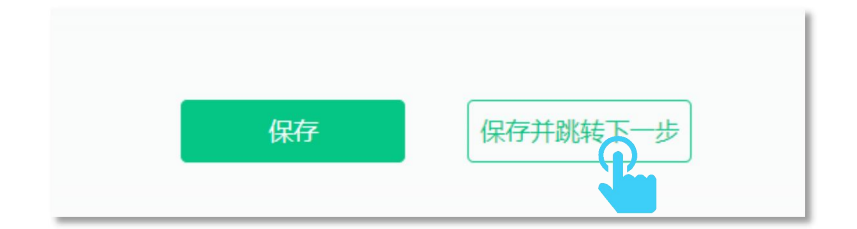

# 请填写增强披露信息。

| 增强披露     |         | 提交    |
|----------|---------|-------|
| 燃料燃烧排放量  | 87641.8 | tCO2e |
| 工业过程排放量  | 7644.31 | tCO2e |
| 逸散排放量    |         | tCO2e |
| 净购入电力排放量 | 63270.7 | tCO2e |
| 净购入热力排放量 | 0       | tCO2e |
| 温室气体排放强度 |         |       |

## 填写完成后,请点击"保存并跳转下一步"。

| 巴 温室气体管理基本情况       | 能源使用情况              |                |     |         |      |          |    |    |
|--------------------|---------------------|----------------|-----|---------|------|----------|----|----|
| 🦥 温室气体排放信息         | 编号 能源类型             | 化石燃料类型         | 消耗量 | 产自可再生能源 | ŕ    | *自非可再生能源 | 单位 | 操作 |
| - 基本披露<br>- 增强披露   | + 添加                |                |     |         |      |          |    |    |
| <b>(</b> ) 产品碳足迹信息 | 范围1+2细分排放量          |                |     |         |      |          |    |    |
| ⑦ 温室气体减排目标及完成情况    | □ 按业务类别 □ 按温室气体种类 □ | 按地区 🗌 按下属工厂    |     |         |      |          |    |    |
|                    | 生物质相关排放             |                |     |         |      |          |    |    |
|                    | 编号                  | 名称             |     |         | 排放量  |          |    | 操作 |
| • 供应链温室气体管理        | + 添加                |                |     |         |      |          |    |    |
| ① 碳抵消信息            | 范围3排放量              |                |     |         |      |          |    |    |
| <b>只</b> 赋能社会减排    | 编号                  | 类型             |     |         | 排放量  |          |    | 操作 |
|                    | + 添加                |                |     |         |      | -        |    |    |
|                    | 范围3中是2              | F使用供应商实测数据 请选择 | 探存  | ✔       | 专下一步 |          |    |    |

# 4. 产品碳足迹信息

请点击"产品碳足迹信息"后点击"基本披露"。选择相应选项后,点击"保存并跳转下一步。"

| IPE        |                           |               |                              |    |          |
|------------|---------------------------|---------------|------------------------------|----|----------|
| <b>f</b> h | 企业基本情况                    | 基本披露          |                              |    |          |
| E          | 温室气体管理基本情况<br>温室气体排放信息    | * 是否开展产品碳足迹核算 | 否        请选择       是       否 |    |          |
|            | 产品碳足迹信息<br>基本波雷<br>- 增强波雷 |               | 不涉及产品生产                      | 保存 | 保存并跳转下一步 |

请填写增强披露信息,点击"+",新增产品碳足迹信息,填写完成后,点击"确定"。

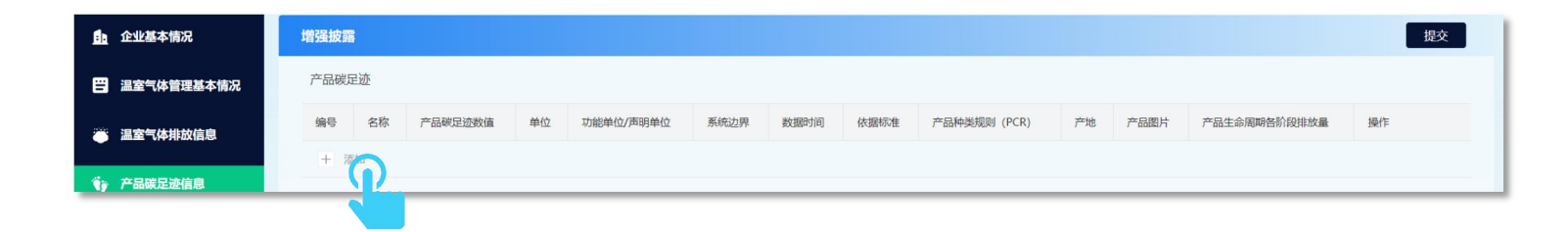

X \* 名称 \* 产品碳足迹数值 单位 kgCO2e ~ 功能单元在质量和数量方面 定义受核查产品提供的功能 \* 功能单位/声明单位 和/或服务。功能单元可以显 \* 系统边界 请选择 ~ 示出产品"是什么"、"有 \* 数据时间 多少"、"有多好"和"多 \* 依据标准 产品种类规则 (PCR) \*产地 省份 城市 国家 ~ ~ ~ 产品图片 产品生命周期各阶段排放量 排放量 ~ + 添加 确定

长时间"。

核算边界/系统边界一般分为以下四 类:

1.摇篮到大门 – 从原材料开采 (摇 篮)到生产商出厂(大门)。

2.摇篮到坟墓 – 包括原材料开采、生 产、分销、储存、使用、废弃或回 收。

3.大门到大门 - 只包括在一个特定组 织或地点内的流程。

4.大门到坟墓 - 只包括分销、储存、 使用、处置或回收阶段。

填写完成后,请点击"保存并跳转下一步"。

| 请选择        | ~                           |                                                              |                                                                         |
|------------|-----------------------------|--------------------------------------------------------------|-------------------------------------------------------------------------|
| 请选择        |                             |                                                              |                                                                         |
| │ 是<br>│ 本 |                             |                                                              |                                                                         |
|            |                             | 保存                                                           | 保存并跳转下一步                                                                |
|            |                             |                                                              |                                                                         |
|            |                             |                                                              |                                                                         |
|            | 请选择<br><b>请选择</b><br>是<br>否 | 请选择       ✓         请选择       ●          ●         否       ● | 请选择       ✓         请选择       ●         盈       ●         百          保存 |

# 5. 温室气体减排目标及完成情况

请点击"温室气体减排目标及完成情况"后点击"基本披露"。请填写碳目标。如贵司未设定碳目标,我们建议您使用企业碳减 排目标设定工具(请在登录状态下点击链接: <u>https://www.ipe.org.cn/CarbonTargetTool/InfoV2.aspx</u>)。

| IPE | E 🤣 公众环境研究中心<br>Institute of Public & Environmental Affairs |               |            |   |
|-----|-------------------------------------------------------------|---------------|------------|---|
| Ē   | 企业基本情况                                                      | 基本披露          |            |   |
| iI  | 温室气体管理基本情况                                                  | 是否设定温室气体减排目标  | 是 <b>~</b> |   |
| ۲   | 温室气体排放信息                                                    | 减排目标 一        |            |   |
| Ťŷ  | 产品碳足迹信息                                                     | * 目标范围        | 遺选择・       |   |
| ଙ   | 温室气体减排目标及完<br>成情况                                           | * 目标类型        | 请选择        |   |
|     | - 基本披露<br>- 増强披露                                            | * 基准年         |            |   |
| 4   | 减排行动                                                        | * 目标年         |            |   |
| •\$ | 供应链温室气体管理                                                   | 自基准年起的减排比例    |            | % |
| 1   | 碳抵消信息                                                       | 起始年           |            |   |
| ģ   | 赋能社会减排                                                      | * 是否与中国双碳目标一致 | 请选择・       |   |

# 填写完成后,请点击"保存并跳转下一步"。

| * 是否经过SBTi认可 | 请选择 イン |          |
|--------------|--------|----------|
| 目标雄心类型       | 请选择 ✓  |          |
| * 目标完成比例     |        | %        |
| 补充说明         |        |          |
|              |        |          |
| + 添加         |        |          |
|              |        | 保存并跳转下一步 |

# 6. 减排行动

请点击"减排行动"后点击"基本披露",填写减排措施和减排成效后,后点击"保存并跳转下一步"。

| :) 企业基本情况           | 基本披露          |
|---------------------|---------------|
| 🙄 温室气体管理基本情况        | 减排措施          |
| 🦱 温室气体排放信息          |               |
| <b>(</b> ) 产品碳足迹信息  | 减排成效(节能量/减排量) |
| ♂ 温室气体减排目标及完<br>成情况 |               |
| 🌮 减排行动              | 保存并跳转下一步      |
| - 基本技需<br>- 增强披露    |               |
| • # 供应链温室气体管理       |               |

# 点击"+",添加不同减排措施,分别披露减排情况。

| <u>日</u> 企业   | 业基本情况     | 増强披露            |                   |               |         |      | 提交          |
|---------------|-----------|-----------------|-------------------|---------------|---------|------|-------------|
|               | 室气体管理基本情况 | 不同减排措施分别披露减排情况  |                   |               |         |      |             |
|               | 室气体排放信息   | 编号              | 类型                | 减排成效          | 补充说明    |      | 操作          |
| <b>试</b> 诊 产品 | 品碳足迹信息    | +               |                   |               |         |      |             |
| び 温室          | 室气体减排目标及完 | 低碳技术(百基于自然的解决方案 | NbS和循环经济)的开发/投资情况 |               |         |      |             |
| 成情            | 青况        | 编号    具体实施的低碳技  | 术、负碳技术项目          | 用于技术投资占总营收的比例 | 减排量/碳汇量 | 补充说明 | 操作          |
| 😚 减期          | 非行动       |                 |                   |               |         |      |             |
| - 基<br>- 増    | 「本披露      | 为社会提供的绿色或低碳产品   |                   |               |         |      |             |
| ◆ 供应          | 立链温室气体管理  |                 |                   |               |         |      |             |
| ① 碳根          | 既消信息      | 对下游企业皖减排的贡献     |                   |               |         |      |             |
| <b>홋</b> 賦能   | 能社会减排     |                 |                   |               |         |      | <i>2</i> 0- |
|               |           |                 |                   |               |         |      |             |
|               |           |                 |                   | 保存并跳转下一步      |         |      |             |

| * 类型   | 请选择              | ~     |
|--------|------------------|-------|
| * 减排成效 | 重新设计生产流程<br>改造设备 | tCO2e |
| 补充说明   | 改进工艺             |       |
|        | 其他               |       |
|        |                  |       |
|        |                  |       |
|        |                  |       |
|        |                  | 确定    |
|        |                  |       |

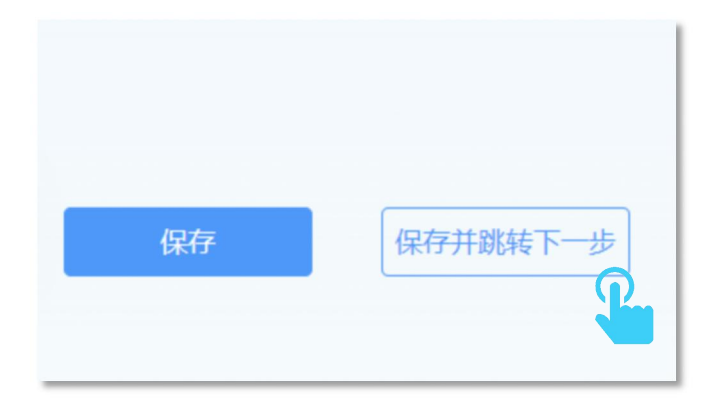

# 7. 供应链温室气体管理情况

请点击"供应链温室气体管理"后点击"增强披露"。

| 1. 企业基本情况                           | 增强披露                     | 握交 |
|-------------------------------------|--------------------------|----|
| 二 温室气体管理基本情况                        | 将供应商温室气体排放核算、数据报送及开展节能减排 |    |
| 🍅 温室气体排放信息                          | 行动的人供应商行为准则等节面又件         |    |
| 产品碳足迹信息                             | 收集数据的供应商数量占供应商总量的比例(以数量或 |    |
| <ul> <li>ご 温室气体减排目标及完成情况</li> </ul> | 采购额计)                    |    |
| <b>子</b> 减排行动                       | 推动重点供应商企业自主披露年度温室气体排放信息, |    |
| • 供应链温室气体管理                         | 披露推动供应商开展温室气体数据波翻的计划和进展  |    |
| - <sup>#</sup> #####                | 推动重点供应商企业设定并自主披露温室气体减排目  |    |
| ① 碳瓶消信息                             | 标,并持续追踪目标完成进展            |    |
| <b>灾</b> 赋能社会减排                     |                          |    |
|                                     | 推动供应商开展碳目标设定的计划和进展       |    |
|                                     | 推动重点供应商企业设定其他气候相关目标      |    |
|                                     |                          |    |

## 填写完成后点击"保存并跳转下一步"。

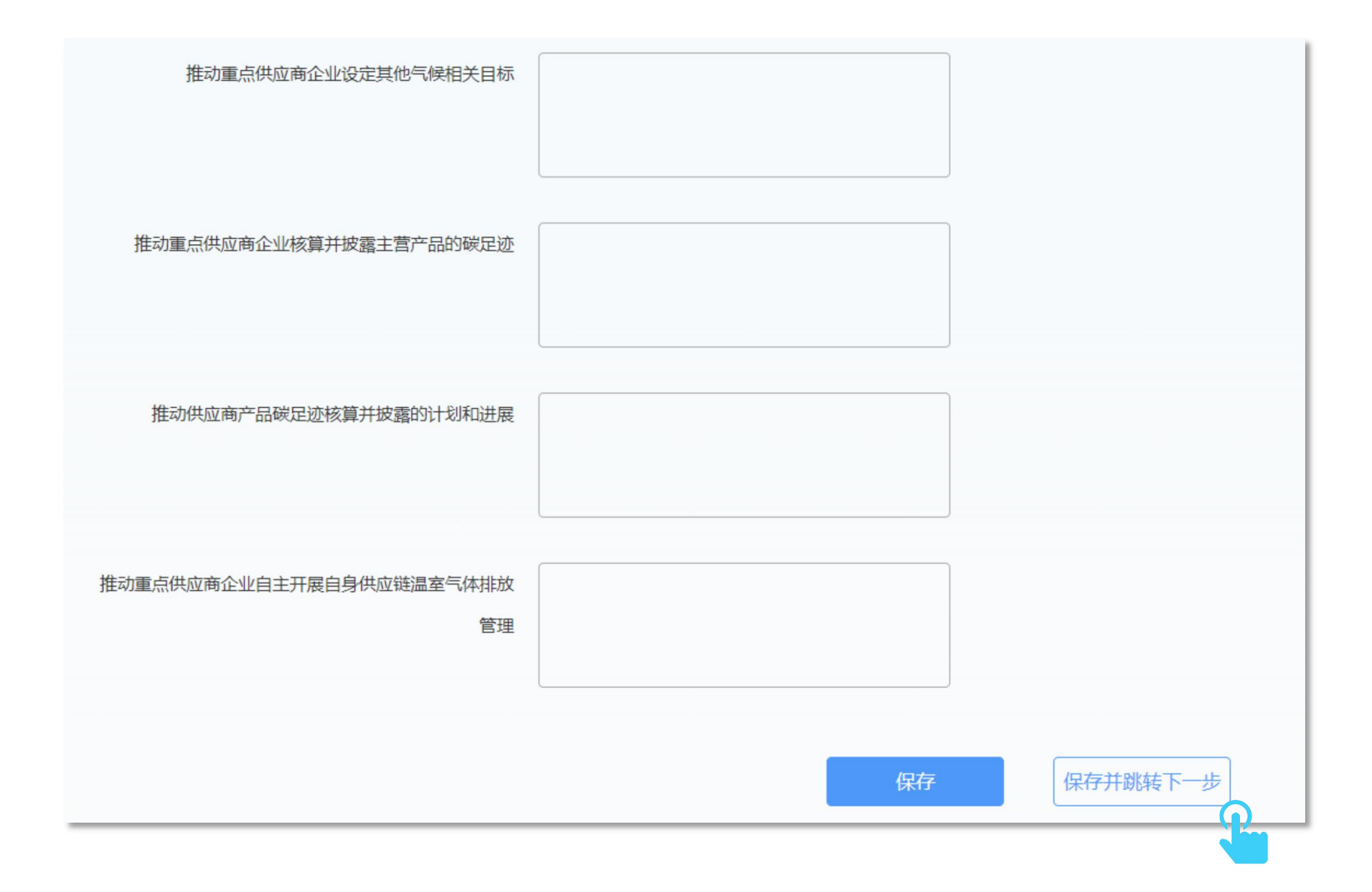

# 8. 碳抵消信息

## 请点击"碳抵消信息"后点击"基本披露"。填写信息并添加相关声明后,点击"保存并进行下一步"。

| <u>自</u> 企业基本情况     | <mark>基本披露</mark>             |
|---------------------|-------------------------------|
| 💾 温室气体管理基本情况        | 是否发布企业/产品/活动等的碳中和或净零排放的有关声明 是 |
| 🛎 温室气体排放信息          | 声明 +                          |
| 👣 产品碳足迹信息           | 第三方验证机构                       |
| ♂ 温室气体减排目标及完<br>成情况 |                               |
| 步 减排行动              | 第三方验证时间                       |
| • 供应链温室气体管理         | 保存一些人                         |
| 1) 碳抵消信息            |                               |
| - 基本披露<br>- 增强披露    |                               |
| <b>突</b> 赋能社会减排     |                               |

填写相关信息后,点击添加碳抵消情况,点击"保存并跳转下一步"。

| <u>自</u> 企业基本情况     | 增强披露      |        |       |          |      | 提交 |
|---------------------|-----------|--------|-------|----------|------|----|
| 😑 温室气体管理基本情况        | 碳抵消情况     |        |       |          |      |    |
| 🦥 温室气体排放信息          | 编号        | 碳资产类型  | 上传证书  | 数值       | 是否公开 | 操作 |
| 🌍 产品碳足迹信息           | ÷ 😱       |        |       |          |      |    |
| 登 温室气体减排目标及完<br>成情况 | 绿证等能源属性   | 生证书抵满量 | Mwh   |          |      |    |
| <b>沙</b> 减排行动       | 核证自愿源     | 或排量使用量 | tCO2e |          |      |    |
| • 供应链温室气体管理         | 其他减排机制下的硬 | 炭信用使用量 | tCO2e |          |      |    |
| ● 碳抵消信息             |           |        | 保存并跟  | 挑转下一步    |      |    |
| - 基本拔露              |           |        |       | <b>~</b> |      |    |
| <b>中</b> 赋能社会减排     |           |        |       |          |      |    |

| * 碳资产类型 | 请选择                                | ~ |
|---------|------------------------------------|---|
| * 上传证书  | <b>请选择</b><br>碳配额<br>碳信用<br>能源属性证书 |   |
| * 数值    | 1300/3/04017-07-13                 |   |
| *是否公开   | 请选择                                | ~ |

碳配额:如果贵司被纳入全国或地方碳市场,请按照碳配额分配/履约情况填报,并上传相关平台截图/证明文件;

碳信用:如果贵司购买 CCER 等自愿核证减排量,请填报相关信息并上传相关凭证;

能源属性证书:如果贵司购买绿色能源证书(GEC)、国际可再生能源证书(iREC)等,请填报相关信息并上传相关凭证。

# 9. 赋能社会减排信息

# 请点击"赋能社会减排"后点击"增强披露"。填写信息后,点击"提交"。

| <u>:</u> 企业基本情况 | 増强披露                                                                 |
|-----------------|----------------------------------------------------------------------|
| 💾 温室气体管理基本情况    | 有利于减少温室气体排放、实现碳中和的新技术、新产品、新服务以及相关研发进展                                |
| 🛎 温室气体排放信息      |                                                                      |
| 🎲 产品碳足迹信息       |                                                                      |
| ③ 温室气体减排目标及完成情况 | 充分利用业务模式、技术优势、资金优势促进社会或个人减排。并披露其推动社会减排采取的行动包括但不限于建立的工作机制、投入的成本、取得的成效 |
| <b>子</b> 减排行动   |                                                                      |
| • 供应链温室气体管理     |                                                                      |
| ① 碳抵消信息         | 保存                                                                   |
| 👳 赋能社会减排        |                                                                      |
| - 増强披露          |                                                                      |
|                 |                                                                      |

# 六、修改数据

## 1. 填报过程中修改

如企业在填报过程中需要修改碳数据, 审核意见将发送至企业账户的注册邮箱, 可通过下述两种方式修改:

#### 方式1:点击邮件链接修改

请在蔚蓝地图网站企业账户的登录状态下,点击邮件中链接,根据邮件审核意见修改后重新提交数据。

状态更新:碳数据表审核意见已反馈 Please Modify Carbon Data 📕 🏱 🕓 🕾

发件人: **蔚蓝地图**<fast@ipe.org.cn> +)

收件人:

时间: 2024年02月07日 15:30 (星期三)

尊敬的用户: 感謝贵司主动披露碳数据。审核老师已经完成对贵司的碳数据审核,审核意见如下: 111 请您点击以下链接,查看审核意见(可下载),按要求修改后重新提交碳数据表。 http://ghg.jpe.org.cn:8086//User/disclosure/completeDisclosure\_NoPass.aspx?zhutitype=1&piluid=22039 如上述链接无法打开,请在蔚蓝地图网站"我的绿色选择"栏目,点击"数据填报"后点击"碳数据",查看 "碳数据填 M情况"表格。在"操作 "栏目,点击"编辑"数据表,根据审核意见进行修改后重新提交。 此邮件为系统自动生成邮件,请勿回复。 如有疑问,请致信gsc@ipe.org.cn,邮件请注明企业名称。 蔚蓝地图

#### 方式 2: 网页操作修改

请在蔚蓝地图网站"我的绿色选择"栏目, 依次点击"数据填报"、"PRTR 及碳数据", 查看"数据填报情况"表格。在碳数据的"操作"栏目, 点击"编辑"数据表, 根据页面中提示的审核意见修改后重新提交。

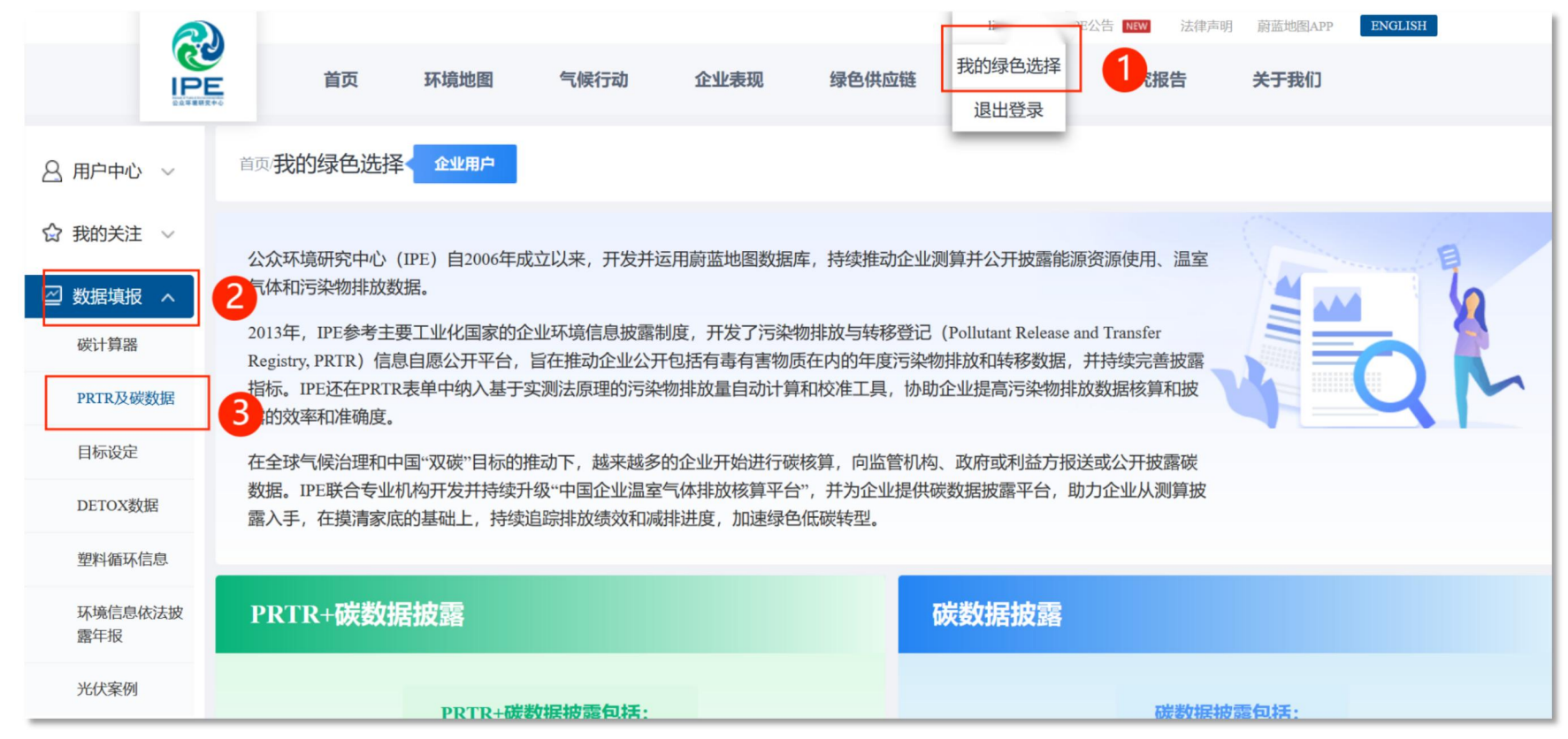

| 数据填报情况 |        |            |       |     |            |                                                                                                    |
|--------|--------|------------|-------|-----|------------|----------------------------------------------------------------------------------------------------|
| 年的     |        | PRTR       |       |     | 碳数据        |                                                                                                    |
| 4107   | 状态     | 最后更新时间     | 操作    | 状态  | 最后更新时间     | 操作                                                                                                    |
| 2023   | 填报中    | 2024-03-28 | 编辑    | 审核中 | 2024-03-28 | 查看                                                                                                    |
| 2022   | 已发布    | 2024-03-28 | 查看    | 审核中 | 2024-03-28 | 查看                                                                                                    |
| 2021   | 填报中    | 2024-03-28 | 编辑    | -   |            | i na seconda de la constante de la constante de la constante de la constante de la constante de la constante de |
| 2020   | 填报中    | 2024-03-28 | 编辑    | 被驳回 | 2024-03-28 | 查看 编辑                                                                                                    |
| 2019   | 待上传确认信 | 2024-03-29 | 查看 编辑 | 已解释 | 2024-03-29 | -                                                                                                    |
|        |        |            |       |     |            |                                                                                                    |

# 2. 发布后修改

如碳数据已发布,请发送邮件至: gsc@ipe.org.cn,工作人员将会为您退回数据(约3个自然日)。请按照上述"方式2:网页操作修改"中的步骤修改。

# 七、打印确认信盖章上传

请您打印确认信,并加盖企业公章后上传。提示邮件将发送至企业账户的注册邮箱,企业可以通过下述两种方式进行:

#### 方式1:点击邮件链接修改

#### 根据邮件提示,点击链接下载确认信,按要求打印确认信,并加盖企业公章扫描后,上传确认信。

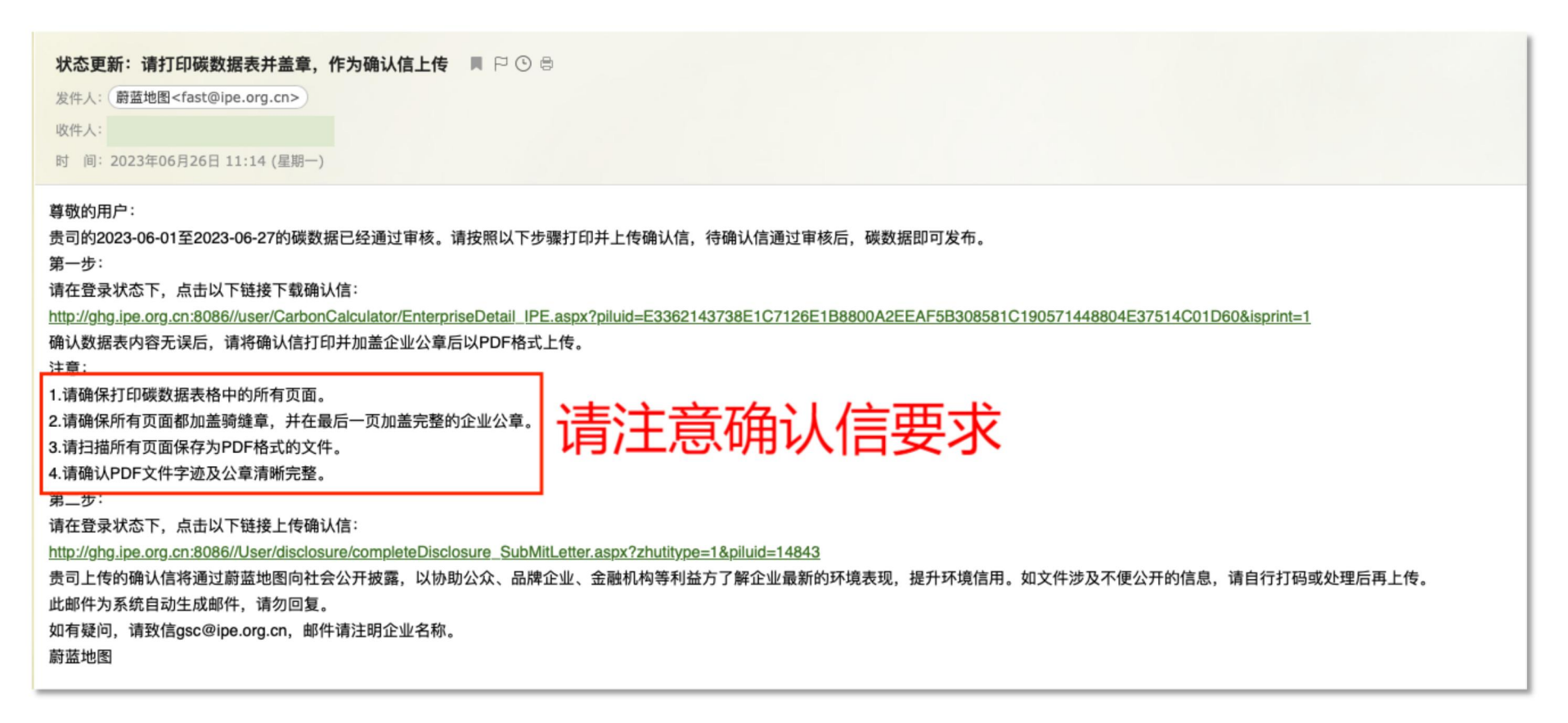

# 核算方法 ≪ 收起 本次温室气体排放核算参考了如下标准: • 温室气体核算体系(Greenhouse Gas Protocol) • GB/T 32150-2015 工业企业温室气体排放核算和报告通则 机械设备制造企业温室气体排放核算方法与报告指南(试行) • ISO 14064-1:2018 组织层次上对温室气体排放和消除的量化和报告的规范及指南 数据声明 企业对所披露数据及数据来源文件的准确性、真实性、有效性和完整性负责。 打印确认信 $\mathbf{O}$ 恭喜! 您提交的数据已通过公众环境研究中心的审核 请按照以下步骤提交确认信,以完成碳披露。 重新上传 提交确认信 \*确认信.pdf ⑦ 请下载确认信,并加盖公章和骑缝章 提交确认信

## 确认信示例:

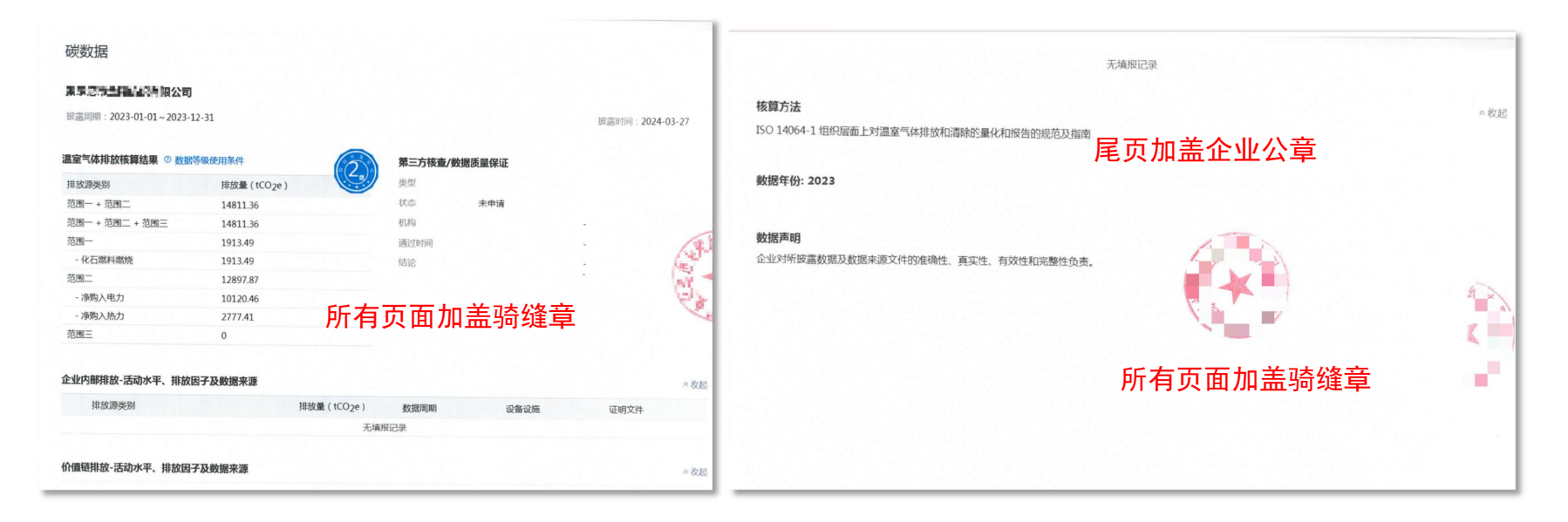

# 方式2: 网页操作修改

请在蔚蓝地图网站"我的绿色选择"栏目,依次点击"数据填报"、"PRTR及碳数据",查看"数据填报情况"表格。在碳数据的"操作"栏目,点击"上传确认信"。

| સ              |                                     |                      |                         |                                       |                      | 制成金选择                           | 平公告 NEW 法律声明                | 蔚蓝地图APP ENGLISH |
|----------------|-------------------------------------|----------------------|-------------------------|---------------------------------------|----------------------|---------------------------------|-----------------------------|-----------------|
|                | 首页                                  | 环境地图                 | 气候行动                    | 企业表现                                  | 绿色供应链                | 退出登录                            | 」 し お お お お お も             | 关于我们            |
| 8月户中心 ~        | 首项我的绿色选择                            | 企业用户                 |                         |                                       |                      | _                               |                             |                 |
| ☆ 我的关注 ~       | 心介环培研究由心                            | (IPE) 白2006年月        | · 立门本 开发并示[             | 田蔚族地图粉捉肉                              | 左 持续推动企业             | 测管并公开协会能                        | 酒姿酒庙田 泪云                    | C /a            |
| ── 数据填报 へ      | 2 体和污染物排放数                          | (IFE) 自2000年期<br>效据。 |                         | ₩₩₩₩₩₩₩₩₩₩₩₩₩₩₩₩₩₩₩₩₩₩₩₩₩₩₩₩₩₩₩₩₩₩₩₩₩ | ≠,好线准幼正亚             | 別昇开ム力及路形                        | 际 <b>页</b> /际使用、 <b>画</b> 至 | 4               |
| 碳计算器           | 2013年, IPE参考主<br>Registry, PRTR) 信! | 要工业化国家的企<br>急自愿公开平台, | 全业环境信息披露制点<br>旨在推动企业公开包 | 度,开发了污染物<br>回括有毒有害物质                  | 物排放与转移登记<br>每在内的年度污染 | (Pollutant Release<br>物排放和转移数据, | and Transfer<br>并持续完善披露     |                 |
| PRTR及碳数据       | 指标。IPE还在PRTI<br>3的效率和准确度。           | R表单中纳入基于第            | 实测法原理的污染物               | 排放量自动计算                               | 和校准工具,协助             | 动企业提高污染物 <b>排</b>               | 訪数据核算和披                     | 4 QM            |
| 目标设定           | 在全球气候治理和中                           | 中国"双碳"目标的扩           | 佳动下,越来越多的               | 企业开始进行碳                               | 核算,向监管机构             | 勾、政府或利益方报                       | 送或公开披露碳                     |                 |
| DETOX数据        | 数据。IPE联合专业<br>露入手,在摸清家底             | 机构开发并持续升<br>动基础上,持续; | H级"中国企业温室气<br>追踪排放绩效和减排 | 〔体排放核算平台<br>〕进度,加速绿色                  | ",并为企业提供<br>低碳转型。    | 碳数据披露平台,且                       | 助力企业从测算披                    |                 |
| 塑料循环信息         |                                     |                      |                         |                                       | _                    |                                 |                             |                 |
| 环境信息依法披<br>露年报 | PRTR+碳数                             | 居披露                  |                         |                                       |                      | 碳数据披露                           |                             |                 |
| 光伏案例           |                                     | PRTR+碳               | 数据披露包括:                 |                                       |                      |                                 | 碳数据披                        | <b>覆包括:</b>     |

| 数据填报情况 |     |            |    |        |            |          |
|--------|-----|------------|----|--------|------------|----------|
| 年的     |     | PRTR       |    |        | 碳数据        |          |
| 101    | 状态  | 最后更新时间     | 操作 | 状态     | 最后更新时间     | 操作       |
| 2023   | -   | -          | -  | 待上传确认信 | 2024-04-16 | 查看 上传确认信 |
| 2022   | 填报中 | 2024-04-10 | 编辑 | 已解释    | 2024-04-10 |          |
| -      |     |            |    |        |            |          |

请先点击"确认信"后下载确认信,打印盖章后,点击箭头图标上传确认信,完成后再点击"提交确认信"。

|              | * 💌                                                                    |
|--------------|------------------------------------------------------------------------|
| 您提交的時間       | 人信未通过公众环境研究中心审核。<br>景根据审核意见进行修改                                        |
| 审核意见<br>确认信请 | 加盖企业公章                                                                 |
| 重新提交确认信      | 清上校<br>◎ 清丁 <mark>載确认信,</mark> 井如美公章和骑鹾章<br><b>北 北 北 北 北 北 北 北 北 北</b> |

# 八、修改确认信

如确认信审核不通过,提示邮件将发送至企业账户的注册邮箱。

请查看确认信要求, 重新打印确认信盖章上传。确认信要求及步骤详见上文"七. 打印确认信盖章上传"的章节。

# 九、发布数据

确认信审核通过后碳数据表将会发布,提示邮件将会发送至企业账户的注册邮箱。

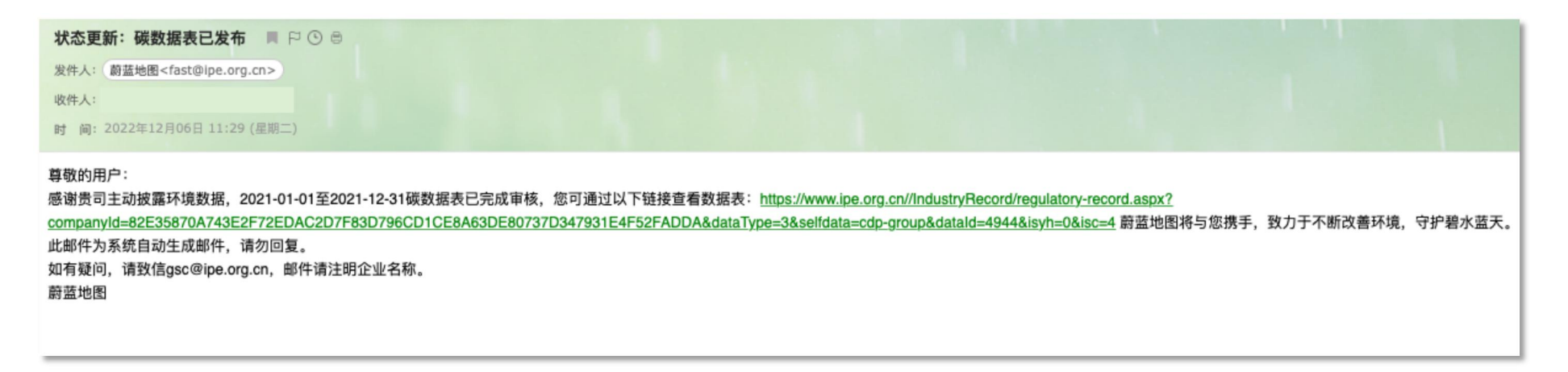

## ☆ 填报常见问题

1. 弹窗提示同一数据周期不能重复公开披露怎么办?

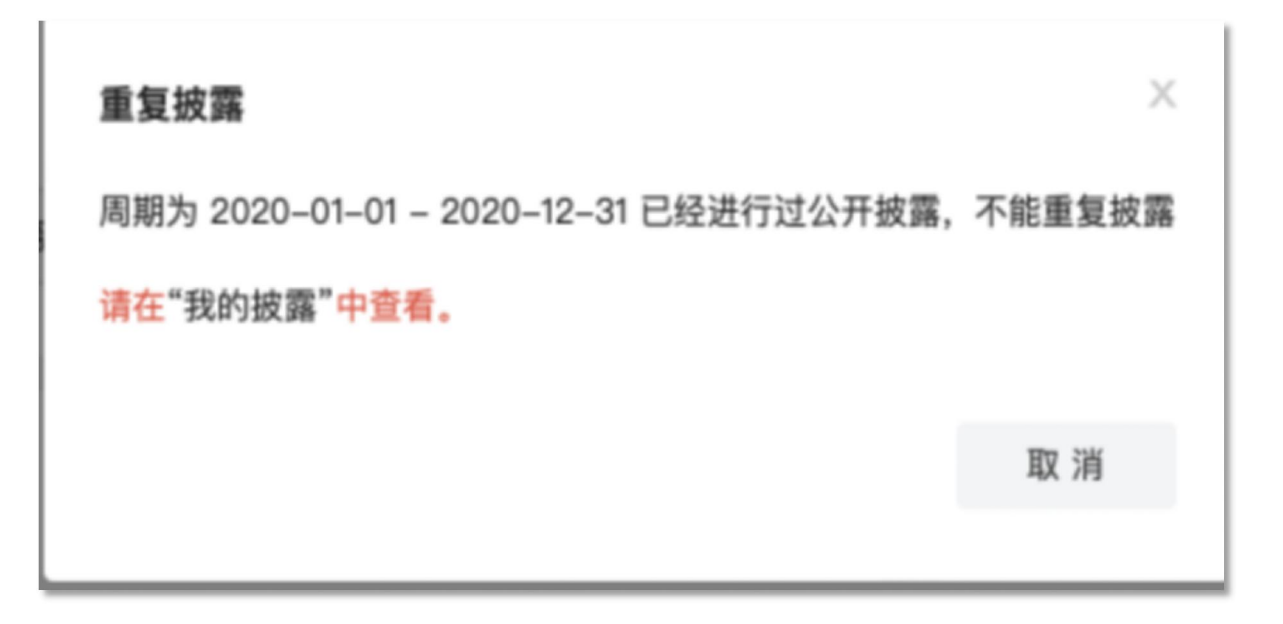

请返回"3. 填写温室气体排放信息",重新关联正确的碳计算器数据。如还是无法解决问题,请致邮:gsc@ipe.org.cn。

2. 弹窗提示请先提升等级,碳数据显示等级 5,不能披露怎么办?

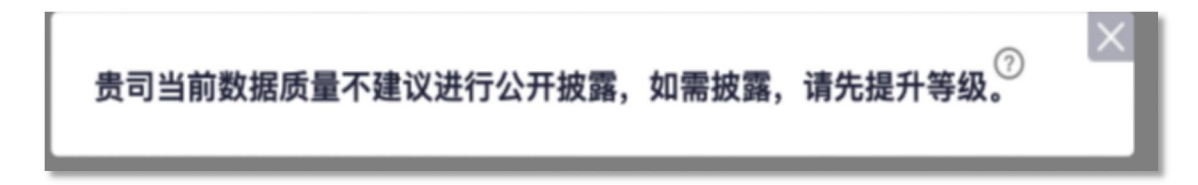

## 第1步:点击数据填报-碳计算器-我的核算数据-需要修改的数据,点击编辑。

|           |                              |                    |                     |                      |                      |             |                                                                              | IPE公告 NW 法律声明     | 蔚蓝地图APP | ENGLISH |  |
|-----------|------------------------------|--------------------|---------------------|----------------------|----------------------|-------------|------------------------------------------------------------------------------|-------------------|---------|---------|--|
|           | IPE                          | 首页                 | 环境地图                | 气候行动                 | 企业表现                 | 绿色供应链       | 我的绿色选择                                                                       | 研究报告              | 关于我们    |         |  |
|           | Construction of Construction |                    |                     |                      |                      |             | 退出登录                                                                         |                   |         |         |  |
| △ 用户中心 ∨  | ≝页/我的绿色选择< 品牌                | 电户                 |                     |                      |                      |             |                                                                              |                   |         |         |  |
| ☆ 我的关注 ∨  |                              |                    |                     |                      |                      |             |                                                                              |                   |         |         |  |
| ── 数据填报 へ | 碳数据基础是实现碳达峰                  | 5碳中和目标的            | 关键抓手。中国和            | 口国际主流的环境             | 信息披露指引均对             | 碳数据         | 破數据披露指南-已经过温室气体三方核查/在三方指导下开展碳数据核算<br>已有三方核查碳数据报告的碳数据/在三方指导下开展碳数据核算的填报流程指南及示例 |                   |         |         |  |
| 碳计算器      | 披露提出明确要求。对于1<br>学的减排目标,加速低碳  | è业,碳数据的<br>专型,同时提升 | 核算及披露有助<br>市场竞争力,实现 | F摸清排放家底,<br>见可持续发展。蔚 | 识别热点排放源,<br>蓝地图与格澜数字 | 设定科<br>:联合开 | 碳数据披露指南-未经过温室气体第三方核查/企业自行开展碳数据核算                                             |                   |         |         |  |
| 碳数据       | 发企业碳数据核算及披露。                 | 平台,赋能企业            | 碳核算,协助企业            | L 披露碳排放信息            | 、排放绩效、减排             | 和中和         | 未经过温室气体第三方板窗/企业目行并展碳数据核算的填报流程指南及示例                                           |                   |         |         |  |
| PRTR数据    | 目标,持续追踪减排进展,                 | 助力全球气候             | 治理。                 |                      |                      |             | 常见问题解释<br>碳披露流程常                                                             | <b>答</b><br>见问题解答 |         |         |  |
| DETOX数据   |                              |                    |                     |                      |                      |             |                                                                              |                   |         |         |  |
| 塑料循环信息    |                              |                    |                     |                      |                      |             |                                                                              |                   |         |         |  |

| 我的核   | 算数据           |               |                              |                             |                             |                             |        |             |         |
|-------|---------------|---------------|------------------------------|-----------------------------|-----------------------------|-----------------------------|--------|-------------|---------|
| 企业碳排放 | <b>汝</b> 产品碳烷 | <b>足迹</b> 项目碳 | 排放 会议研                       | 碳中和                         |                             |                             |        |             |         |
|       |               |               |                              | 企业内部排放                      |                             |                             |        |             |         |
| 序号    | 报告起始时间        | 报告起始时间 报告结束时间 | 排放总量<br>(tCO <sub>2</sub> e) | 范围—<br>(tCO <sub>2</sub> e) | 范围二<br>(tCO <sub>2</sub> e) | 范围三<br>(tCO <sub>2</sub> e) | 核算进程 ② | 填报人         | 操作 🕚    |
| 1     | 2023-06-01    | 2023-06-27    | 2162260.48                   | 2162190.00                  | 70.48                       | 0                           | 已完成    | 18511595791 | 9 0 D 🗎 |
| 2     | 2023-05-30    | 2023-05-31    | 86.53                        | 0                           | 86.53                       | 0                           | 已完成    | 18515305779 | ٩       |
| 3     | 2019-01-01    | 2019-12-31    | 216226.04                    | 216219.00                   | 7.04                        | 0                           | 已完成    | 18511595791 | ۵ 📭 🖬   |
| 4     | 2023-03-05    | 2023-03-06    | 0                            | 0                           | 0                           | 0                           | 进行中    | 18698055889 |         |

## 第2步:点击计算结果-我要提升等级-根据提示返回检查数据或补充上传文件,注意检查电力、热力等数据单位。

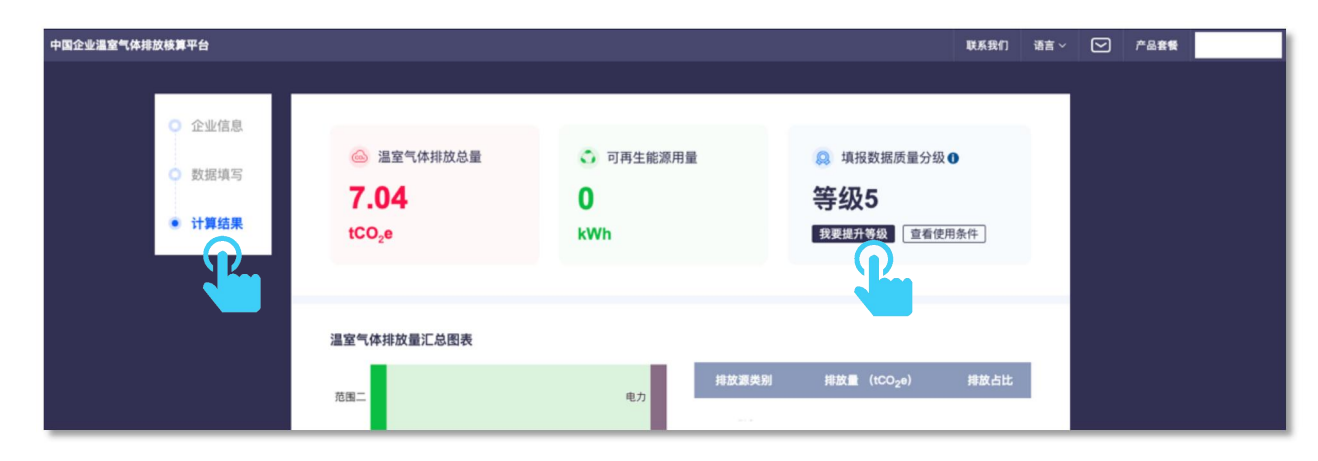

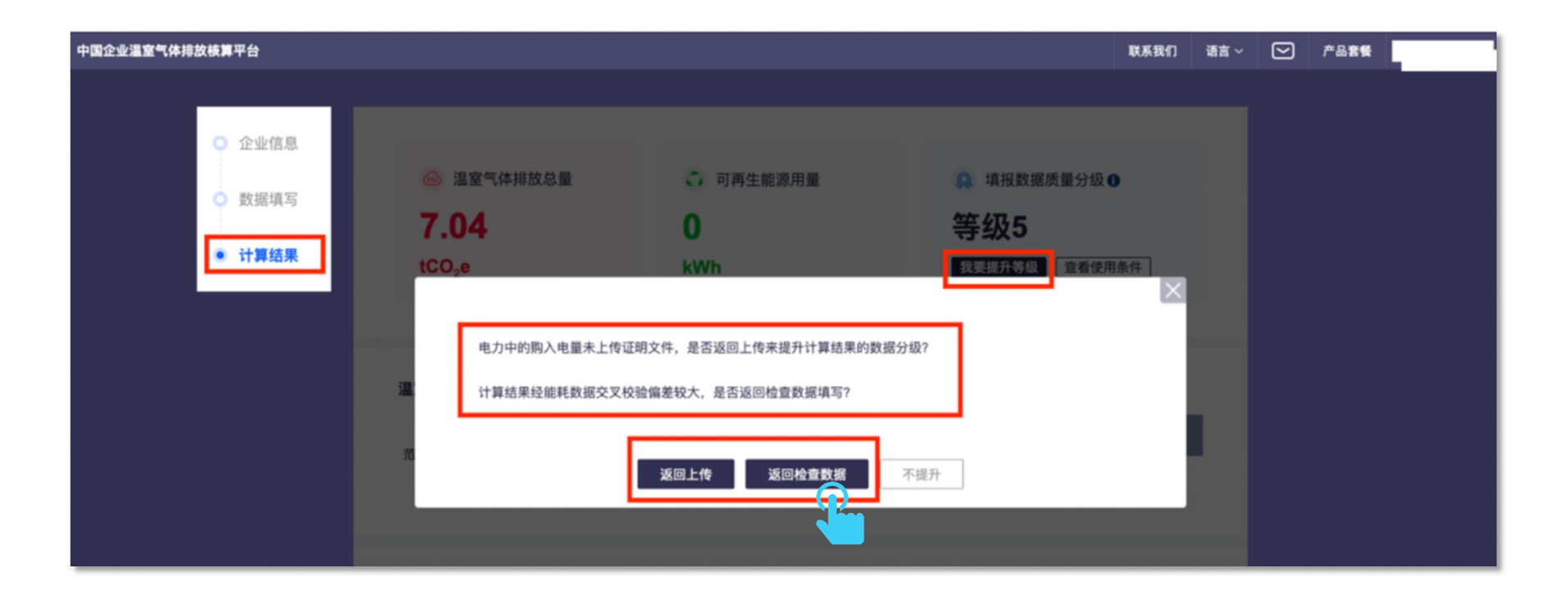

注:如果温室气体排放量大于 3000 吨,请完成计算器中的能耗数据校验,选择"第二套来源文件",填报并上传证明文件。如 小于 3000 吨,可跳过该步骤。

"第二套来源文件"指,与"企业内部排放"计算时上传的证明文件不同的文件。例如,在计算电力排放时上传了抄表记录,在 能耗数据校验中可以上传发票等。

| 企业内部排放                                    | 价值链排放                        | 可再生能源                                      | 能耗数据                                   |           |     |        |
|-------------------------------------------|------------------------------|--------------------------------------------|----------------------------------------|-----------|-----|--------|
| * 请提供向统计局<br>并上传数据表,或<br>验。<br>〇 数据来源B205 | 报送的《能源购进<br>提供主要排放源活<br>;=1表 | 、 <b>消费与库存205-</b><br>动水平数据的第二到<br>第二套来源文件 | -1表》中的年度能源消费<br>套来源证明文件用于数据<br>〇 无,请说明 | 費数据<br>聲校 |     |        |
| * 主要排放源                                   |                              | 电力                                         |                                        |           |     |        |
| * 电力消费量                                   |                              | 2610.00                                    |                                        | 兆瓦时       |     |        |
| * 证明文件                                    |                              | *测试(1).pdf ><br>+ 添加附件                     | <                                      |           |     |        |
|                                           |                              |                                            |                                        |           |     |        |
|                                           |                              |                                            |                                        |           | 上一步 | 保存并下一步 |

确认等级提升为等级4后,按照指南继续进行披露。

| 🇀 温室气体排放总量         | 可再生能源用量 | 🔉 填报数据质量分级 🕕 |
|--------------------|---------|--------------|
| 11000.22           | 0       | 等级4          |
| tCO <sub>2</sub> e | kWh     | 查看使用条件       |

| 企业内部排放 | 价值链排放 |       |        |       |  |
|--------|-------|-------|--------|-------|--|
| 热力     |       |       |        |       |  |
|        | 下载报告  | 完成并退出 | 提升数据质量 | 完成并报送 |  |
|        |       |       |        |       |  |

#### 3. 企业发票数量过多怎么办?

如果企业有能源统计台账、生产报表等,可替代发票作为证据文件上传;或如上传发票,请按月度(为佳)或季度,选择有代表性的能耗数据的发票上传。

#### 4. 如果证明文件中数值为填报企业和其他企业合并统计结果, 如何填报?

请在核算时填写分摊到填报企业的数据,并将相关情况致邮:gsc@ipe.org.cn。

#### 5. 减排目标完成比例为负值,无法保存

绝对目标的"减排目标完成比例"是系统自动计算的结果,如果显示为负数,请确认贵司减排目标是否正确。如目标无误,当前 减排暂无进展,请将"减排目标完成比例"改为0,即可提交。

#### 6. 综合能耗怎么计算?

请参考 GB/T 2589-2020《综合能耗计算通则》 http://c.qb688.cn/bzgk/gb/showGb?type=online&hcno=53D1440B68E6D50B8BA0CCAB619B6B3E

#### 7. 怎么同时填报 PRTR 数据?

点击"在线填报 PRTR+碳数据",即可补充填报 PRTR 数据。

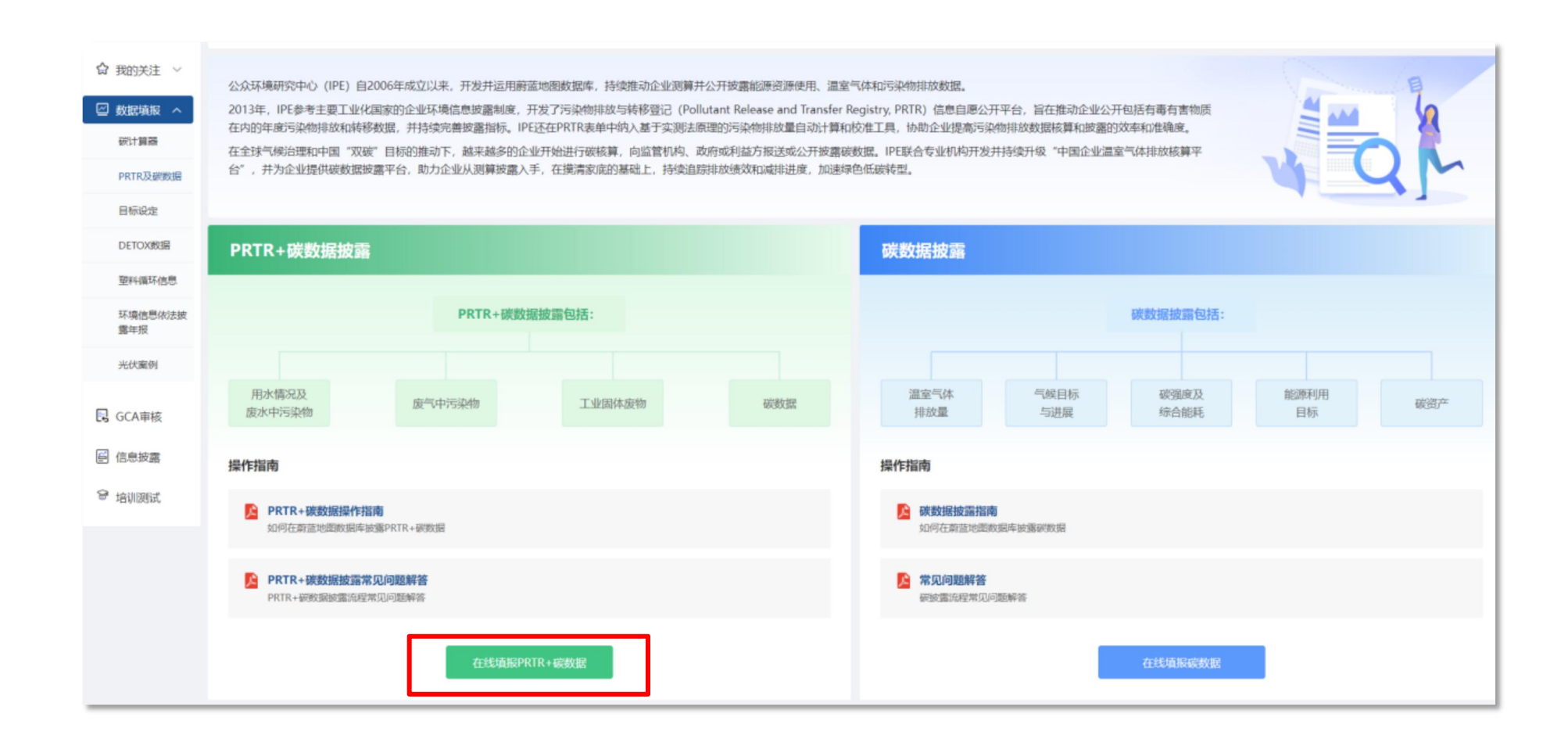

## 如有其他疑问,请发送邮件至 gsc@ipe.org.cn,或点击蔚蓝地图网站任一网页右下方"AI 问答"浮标咨询。

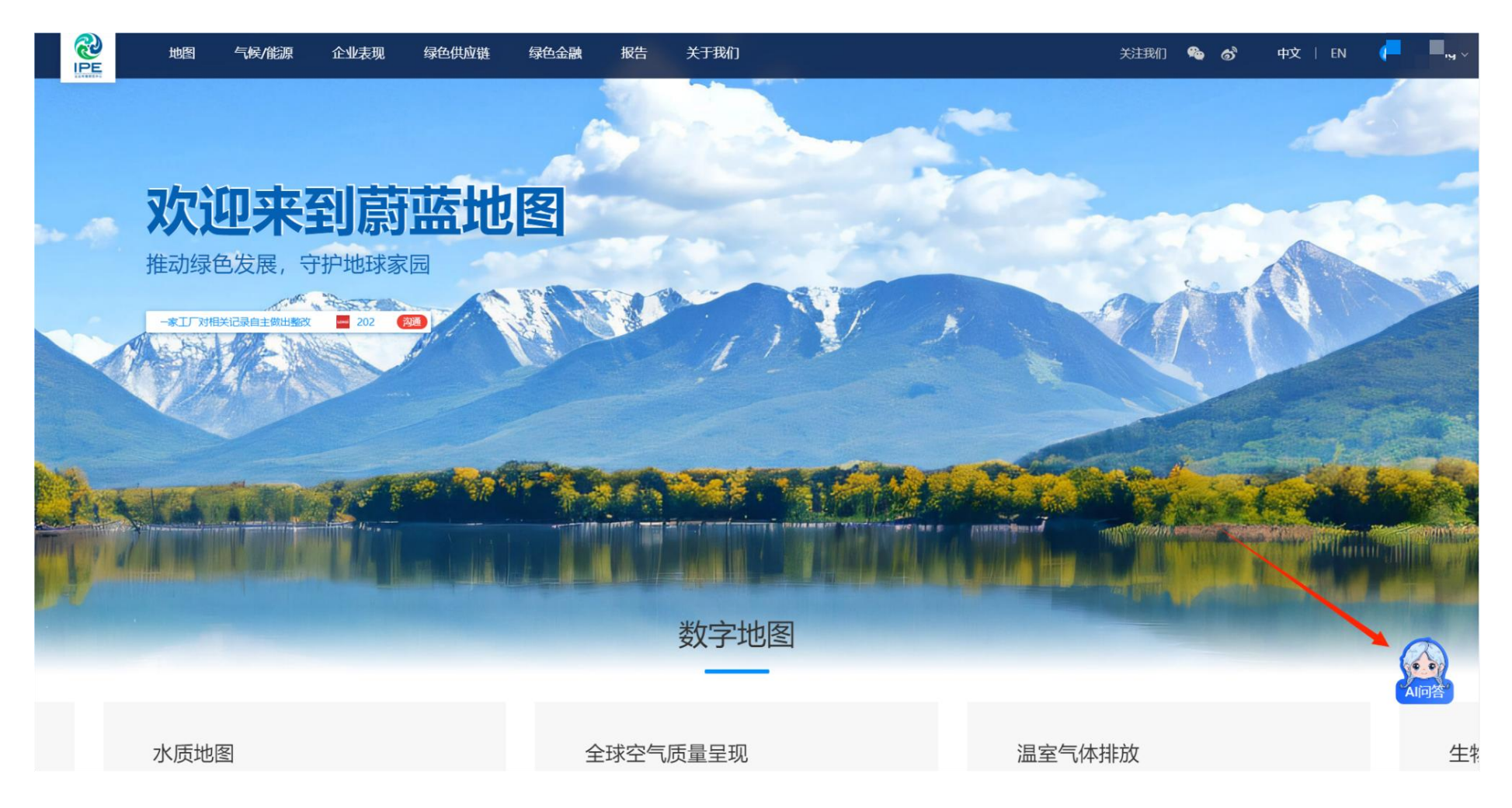